# ДЕРЖАВНИЙ ТОРГОВЕЛЬНО-ЕКОНОМІЧНИЙ УНІВЕРСИТЕТ

Кафедра комп'ютерних наук та інформаційних технологій

# ВИПУСКНИЙ КВАЛІФІКАЦІЙНА РОБОТА

на тему:

«Розробка он-лайн магазина на платформі електронної комерції Shopify»

Студента 4 курсу, 10 групи, спеціальності 122 «Комп'ютерні науки»

Науковий керівник: кандидат технічних наук, доцент

(підпис студента)

Сергійовича

Ткачука Іллі

(підпис керівника)

Демідов Павло Георгійович

Гарант освітньої програми: кандидат технічних наук, доцент

(підпис керівника)

Демідов Павло Георгійович

Київ – 2023

# Державний торговельно-економічний університет

Факультет інформаційних технологій

Кафедра комп'ютерних наук та інформаційних систем

Спеціальність <u>122 «Комп'ютерні науки»</u>

Зав. кафедри

Затверджую Пурський О.І.

«12» грудня 2022 р.

# ЗАВДАННЯ

## на випускну кваліфікаційну роботу (проект) студенту

# Ткачуку Іллі Сергійовичу

1. Тема випускної кваліфікаційної роботи (проекту)

«Розробка он-лайн магазина на платформі електронної комерції Shopify»

Затверджена наказом ректора від «09» грудня 2022 р. № 3332

2. Строк здачі студентом закінченої роботи 30 травня 2023 року

3. Цільова установка та вихідні дані до роботи

Мета роботи: <u>створення інтернет-магазину на платформі CMS Shopify.</u>

Об'єкт дослідження: <u>технології платформи CMS Shopify для створення</u> інтернет-магазину, реалізація його дизайну і макету у середовищах Figma ma <u>Photoshop.</u>

Предмет дослідження: <u>моделі, методи та алгоритми розробки</u> <u>он-лайн</u> магазину на платформі електронної комерції Shopify

4. Перелік графічного матеріалу\_

2

5. Консультанти по роботі із зазначенням розділів, за якими здійснюється Консультування:

| Depuis  | L'avanue mane | Підпис, дата   |                  |  |
|---------|---------------|----------------|------------------|--|
| РОЗДІЛ  | Консультант   | Завдання видав | Завдання прийняв |  |
| BHM     | Демідов П.Г   | 15.12.2022     | 15.12.2022       |  |
| 2       | Демідов П.Г   | 15.12.2022     | 15.12.2022       |  |
| 11-3 mb | Демідов П.Г   | 15.12.2022     | 15.12.2022       |  |

6. Зміст випускної кваліфікаційної роботи (проекту) (перелік питань за кожним розділом)

# <u>ВСТУП</u>

<u>РОЗДІЛ 1. Аналіз предметної області та обґрунтування актуальності теми</u> <u>роботи</u>

1.1 Обтрунтування актуальності теми роботи.

1.2 Аналіз особливостей платформи CMS Shopify та її інструментів.

1.3 Аналіз особливостей платіжної системи Fondy.

1.4 Shopify POS-обладнання.

РОЗДІЛ 2. Розробка он-лайн магазину на платформі CMS shopify

2.1 Розробка UI дизайна бренду та макета магазина у Photoshop та Figma.

2.2 <u>Реалізація макету магазина на платформі CMS Shopify.</u>

2.3 <u>Підключення платіжної системи Fondy.</u>

РОЗДІЛ 3. Перевірка працездатності та ефективності прийнятих рішеннь

3.1 Аналіз та перевірка роботи інтернет-магазина.

3.2 Тестування прийому платежів.

ВИСНОВКИ

СПИСОК ВИКОРИСТАНИХ ДЖЕРЕЛ

| E   | WTET AE ATEV ATEV ATEV ATEV ATEV                                                 | Строк виконання етапі        |           |
|-----|----------------------------------------------------------------------------------|------------------------------|-----------|
| N⁰  | Назва етапів ВКР                                                                 | роб                          | оти       |
|     | HWM LITEY A MIGHTEY ALLEY ABP                                                    | За планом                    | Фактичн   |
| 1   | ATE EKON HTZ TET AFT HTEY                                                        | -nbl30                       | DTE4      |
| 1   | Вибір теми випускної кваліфікаційної роботи                                      | 04.10.2022                   | 04.10.202 |
| 2   | Розробка та затвердження завдання на випускну кваліфікаційну роботу              | 15.12.2022                   | 15.12.202 |
| 3   | Bcmyn                                                                            | 03.02.2023                   | 03.02.202 |
| 4   | РОЗДІЛ 1. Аналіз предметної області та обтрунтування актуальності теми роботи    | 28.02.2023                   | 28.02.202 |
| 5   | РОЗДІЛ 2. Розробка он-лайн магазину на платформі CMS shopify                     | 06.04.2023                   | 06.04.202 |
| 6   | РОЗДІЛ 3. Перевірка працездатності та ефективності прийнятих рішеннь             | 12.05.2023                   | 12.05.202 |
| 7   | Висновки                                                                         | 15.05.2023                   | 15.05.202 |
| 8   | Здача випускної кваліфікаційної роботи на кафедру науковому керівнику            | 30.05.2023                   | 30.05.202 |
| TE  | Попередній захист випускної кваліфікаційної                                      | 31.05.2023                   | 31.05.202 |
| 90  | роботи                                                                           | -01.06.2023                  | 01.06.202 |
| 10  | Виправлення зауважень, зовнішнє рецензування<br>випускної кваліфікаційної роботи | 02.06.2023                   | 02.06.202 |
| E H | Представлення готової зшитої випускної<br>кваліфікаційної роботи на кафедру      | 05.06.2023                   | 05.06.202 |
| 12  | Публічний захист випускної кваліфікаційної<br>роботи                             | За<br>розкладом<br>роботи ЕК | T DEPX    |

- 8. Дата видачі завдання <u>«15 » грудня 2022 р.</u>
- 9. Керівник випускної кваліфікаційної роботи (проекту)

Демідов П.Г

(прізвище, ініціали, підпис)

10. Гарант освітньої програми

Демідов П.Г.

(прізвище, ініціали, підпис)

11. Завдання прийняв студент-дипломник

Ткачук І.С.

(прізвище, ініціали, підпис)

12. Відгук керівника випускної кваліфікаційної роботи (проекту)

| Y DEV DESTINA TYPE | M M M          |           | SUMM' ITEY     |
|--------------------|----------------|-----------|----------------|
|                    | UF V UF        |           | AD TITEY FEKO  |
| TEP May Prese      |                |           | EY HUHO-L.     |
| H- IT OF           |                | 5 4 7 /   | BEILDINTEY     |
| TTEY BE            | CD 18          |           | TEY HINY       |
| TOP                |                |           | Y H JUHVINE    |
| EV HAND            |                | GEARIN    | HOMIEYAI       |
| I A COLPELY P      | A A E          | A TA      | FEYATETA       |
| JO-EN DEL          | TEN Z MA       | - http:// | DCN15          |
| SCIENTIA           | DIFFICILIS SED | FRUCTUO   | SAIBE' TTEY F  |
| TE AN YEARY D      | TOP            | NAL N     | TTEY HUMM      |
| HUHW DIE BH        | WW DIE         | MIGHTE    | Y H. WABRITE   |
| DITESPYKAE         | TITEY EKOHU    | TEYH      | DEP'TEY H'     |
| EY FET LLE TTEY    | HO-ETEY !      | 1'SUNTE'  | TEY H BEND     |
| DCMITEY            | TPIEY HIB      | EPCTEY    | LI PTODIEY     |
| TTEY A OPPOPT      | Y ALL YHIE     | EY ALL    | MICHEY ATE     |
| H. MN ISEY ALL     | AIUHVIEV III   | ABH       | EVALUOMI       |
| ABHTEN ATE OHO     | NIL TIL        | PANEY     | EKON           |
| V ATE O-EROY       | TTELE          | TTENT     | HO DIE         |
| ETIDHO DTE         | BEPL, DTE      | TOBEI     | TTEY HIBEP     |
| OBE TITE TAYH      | DI TITES TO    | PIONTE    | MAN YTTEY      |
| HIEY MUHNIN        | TEYFRAM        | TEYFANI   | UPITEY HIT     |
| HOMI TIEY          | DHAD TTEY +    | TOHOM IT  | EYLIEPAN       |
| KOT TITEY TET TE   | TEY HUD-       | ENEY ILI  | MTEL FEY A     |
| TEY POCNIE         | Y HI FIDIE     | ALBER     | DCV. FY ALLOPT |
|                    |                |           |                |
|                    |                |           |                |
|                    |                |           |                |
|                    | EKU DT5        |           |                |
|                    |                |           |                |

Керівник випускної кваліфікаційної роботи (проекту)

« 30 » травня 2023 р.

(підпис, дата)

# 13. Висновок про випускну кваліфікаційну роботу

Випускна кваліфікаційна робота (проект) студента

Ткачука I.С (прізвище, ініціали)

може бути допущений до захисту в екзаменаційній комісії.

2023

| Гарант освітньої програми | Демідов П.Г.                 |
|---------------------------|------------------------------|
| H MICH TEY H SWEIN DU     | (підпис, прізвище, ініціали) |

Завідувач кафедри

<u>Пурський О.І.</u> (підпис, прізвище, ініціали)

11» 12-4

# Анотація

Випускна робота бакалавра складається з проекту Розробка он-лайн магазина на платформі електронної комерції Shopify.

Пояснювальна записка має 5 сторінок додатків. Список використаних джерел містить 12 найменувань і займає 1 сторінки. В роботі наведено 53 рисунків. Загальний обсяг роботи – 59 сторінок.

Метою роботи є створення інтернет-магазину на платформі CMS Shopify

**Об'єктом дослідження** є технології платформи CMS Shopify для створення інтернет-магазину, реалізація його дизайну і макету у середовищах Figma та Photoshop.

Предметом дослідження є технології платформи CMS Shopify для створення інтернет-магазину, реалізація його дизайну і макету у середовищах Figma та Photoshop.

В роботі визначено основні поняття, щодо самої платформи CMS Shopify, платіжної системи Fondy, розробки дизайн макету у Figma та створення логотипа та упаковки бренда у Photoshop.

Наводяться результати даної роботи.

КЛЮЧОВІ СЛОВА: CMS, Shopify, Figma, Photoshop, Fondy.

#### Anotation

The bachelor's thesis consists of a project to develop a branded store based on CMS Shopify.

The explanatory note has 5 pages of appendices. The list of used sources contains 12 names and occupies 1 pages. The paper presents 59 figures. The total volume of work is pages.

The purpose of create an online store on the Shopify CMS platform.

**The object** of Shopify CMS platform technologies for creating an online store, implementing its design and layout in Figma and Photoshop.

The subject Shopify CMS platform technologies for creating an online store, implementing its design and layout in Figma and Photoshop.

The paper defines the basic concepts of the CMS Shopify platform itself, the Fondy payment system, the development of layout design in Figma and the creation of a logo and brand packaging in Photoshop.

The results of this work are given.

KEY WORDS: CMS, shopify, figma, photoshop, fondy.

| HHMM ATEY ABHMM ATEY OMIGHT AT                                                                                                    |                                         |
|----------------------------------------------------------------------------------------------------|-----------------------------------------|
| ВСТУП                                                                                                    |                                         |
| РОЗДІЛ 1. АНАЛІЗ ПРЕДМЕТНОІ ОБЛАСТІ ТА ОБ                                                                                                 | ГРУНТУВАННЯ                             |
| АКТУАЛЬНОСТІ ТЕМИ РОБОТИ                                                                                                    |                                         |
| 1.1. Обгрунтування актуальності теми роботи                                                                                               |                                         |
| 1.2. Аналіз особливостей платформи CMS Shopify та її                                                                                      | ITEY AIB                                |
| инструментив                                                                                                    |                                         |
| 1.3.         Аналіз         особливостей         платіжної         си                                                                     | стеми Fond                              |
| 1.4. Shopify POS-обладнання                                                                                                    |                                         |
| РОЗДІЛ 2. РОЗРОБКА ОН-ЛАЙН МАГАЗИНУ НА                                                                                                    | а платформ                              |
|                                                                                                    |                                         |
| CIVID                                                                                                    |                                         |
| SHOPIFY                                                                                                    |                                         |
| СМЗ<br>SHOPIFY<br>2.1. Розробка UI дизайна бренду та макета магазина                                                                      | 22<br>у Photoshop т                     |
| СМЗ<br>SHOPIFY<br>2.1. Розробка UI дизайна бренду та макета магазина<br>Figma                                                             | 22<br>у Photoshop т<br>2                |
| СМЗ<br>SHOPIFY<br>2.1. Розробка UI дизайна бренду та макета магазина<br>Figma<br>2.2. Реалізація макету магазина на платформі CMS Shopify |                                         |
| СМЗ<br>SHOPIFY                                                                                                    | 22<br>у Photoshop т<br>22<br>2<br>Fondy |
| СМЗ<br>SHOPIFY                                                                                                    |                                         |
| СМЗ<br>SHOPIFY                                                                                                    |                                         |
| СМЗ<br>SHOPIFY                                                                                                    |                                         |
| СМЗ<br>SHOPIFY                                                                                                    |                                         |
| <ul> <li>SHOPIFY</li></ul>                                                                                                    |                                         |
| <ul> <li>SHOPIFY</li></ul>                                                                                                    |                                         |
| <ul> <li>SHOPIFY</li></ul>                                                                                                    |                                         |

# вступ

За останні 20 років життя людей дуже змінилося, як і сфера торгівлі. Тому саме сьогодні наше життя неможливо уявити без онлайн-магазинів. А також на це дуже вплинули останні події пов'язані з пандемією, та через це багато компаній та офлайн бізнеси вимушені були масово перейти в онлайн.

Та у зв'язку с цим кожен власник свого бізнесу зацікавлений у тому, щоб створити медійний та якісний брендований інтернет-магазин. Використовуючи розумно та економно свої ресурси та час. Так як саме ця сфера діяльності за останні роки набула дуже великої популярності та попиту, ми вже можемо спостерігати багато джерел вирішення цього питання але не всі представляють собою саме ефективний підхід. В наслідок чого, обравши неправильний напрямок створення свого онлайн-бізнесу, можна отримати ще більше проблем. Сьогоднішний рівень технологій дає нам можливість реалізувати свої цілі майже будь якими методами. На мою думку, головний лідер у цьому питанні є платформа CMS Shopify. Саме ця платформа є інструментом для нашої дипломної роботи «Брендований магазин за застовуванням CMS Shopify».

Головною метою є детально проаналізувати саме цей метод та створити якісний інтернет-магазин та перевірити його працездатність.

**Метою випускної кваліфікаційної робити** є створення інтернет-магазину на платформі CMS Shopify.

Для реалізації цієї роботи були виконані такі завдання:

Обгрунтування актуальності теми роботи

Аналіз особливостей платформи CMS Shopify та її інструментів.

Аналіз особливостей платіжної системи Fondy.

**Об'єктом дослідження** є технології платформи CMS Shopify для створення інтернет-магазину, реалізація його дизайну і макету у середовищах Figma та Photoshop.

Предметом дослідження є моделі, методи та алгоритми розробки он-лайн магазину на платформі електронної комерції Shopify B роботі визначено основні поняття, щодо самої платформи CMS Shopify, платіжної системи Fondy, розробки дизайн макету у Figma та створення логотипа та упаковки бренда у Photoshop.

Наводяться результати даної роботи.

# РОЗДІЛ 1. АНАЛІЗ ПРЕДМЕТНОЇ ОБЛАСТІ ТА ОБҐРУНТУВАННЯ АКТУАЛЬНОСТІ ТЕМИ РОБОТИ

### 1.1. Обґрунтування актуальності теми роботи

Світ бізнесу та IT стрімко розвивався 20-30 років і ми можемо бачити, що на даний момент існує велика кількість різноманітних способів та інструментів для вирішення різних проблем у цих сферах. Тема моєї дипломної робити розглядає один з найактульніших та один з популярніших способів розробки інтернет-магазину. Тому давайте розберемося, що собою представляє CMS Shopify.

За допомогою Shopify продавці можуть створювати та налаштовувати інтернет-магазини та продавати в різних місцях будь-який продукт. Починаючи від годинників та закінчуючи машинами.

CMS Shopify - це система керування вмістом. Shopify дозволяє власникам магазинів легко керувати продуктами, варіантами, колекціями, тегами та моделями доставки за допомогою зручного адміністратора, зберігаючи безпеку на першому плані.

На даний момент велика кількість власників офлайн бізнесу або вже перейшли в онлайн або тільки хочуть це зробити. Тому CMS Shopify є найзручнішим та найефективнішим інструментом для цього. Особливо на це вплинула пандемія, зараз Shopify нараховає близько 2.1 млн користувачів у день. Shopify обробив більш ніж 1 мільярд заказів та частина долі у світовій економіці 320 мільярдів доларів.

### 1.2. Аналіз особливостей платформи CMS Shopify та її інструментів.

Shopify — це повноцінна торгова платформа, яка дозволяє розпочинати, розвивати та керувати бізнесом.

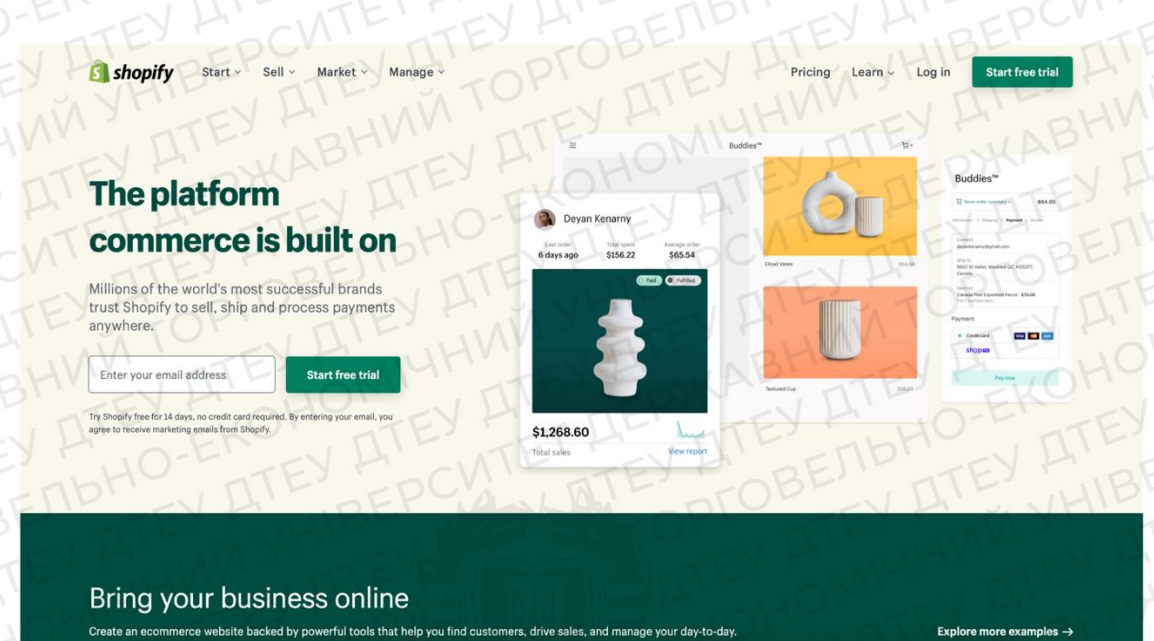

Рис. 1.1. Головна сторінка платформи CMS Shopify

Shopify об'єднує всю торгівлю на одній платформі та розміщений повністю у хмарі. А це означає, що ми можемо отримати до нього доступ з будь-якого підключеного сумісного пристрою, а Shopify проведемо оновлення та обслуговування програмного забезпечення та сервера за нас. Це дає нам гнучкість доступу та ведення бізнесу з будь-якого місця з підключенням до Інтернету.

Кожен день для кожного власника комерційного бізнеса потрібен цілий ряд інструментів та переваг таких як:

- хмарне сховище;
- о онлайн керування інтернет-магазином;
  - відаленний доступ до баз даних;
  - 💛 змога керування базами даних;
  - простота в використанні;
  - адаптивний дизайн;
  - різноманітність додатків;
  - 100+ платіжних систем;
- безпека бізнесу;
  - служба підтримки;

доступ до усіх налаштувань включачи програмний код.

Shopify об'єднує ці технології та дає змогу легко керувати та налаштовувати свої продукти, запаси, платежежі та доставки. А це дає гарантії, що ми отримаємо правильний результат. А також у Shopify є можливість налаштувати SEO оптимізацію.

Яким би розкішним не був сайт, навряд чи він одразу зможе дати велику кількість продажів, якщо клієнтам буде важко знайти його. Shopify має у своєму розпорядженні велику кількість вбудованих інструментів SEOпросування та маркетингу.

Незважаючи на те, що для нашої зручності налаштування SEO автоматизовані, на кожній сторінці товару та колекції є можливість вибрати потрібні нам метатеги, налаштувати URL-адреси. Все одно у нас є можливість все особисто налаштувати, так як нам потрібно. Ми можемо задати Title та Description для сайту, прописати alt-заголовки до зображень, налаштувати редиректи та зробити багато іншого, що допоможе вашому сайту піднятися у пошуку. Для збільшення функціоналу можна встановити відповідне завдання додаток.

Інтернет-магазини на Shopify відмінно індексуються пошуковими системами, що може забезпечити безкоштовний трафік на ваш магазин.

Також потрібно не забувати про безпеку клієнтів. Сервер Shopify відповідає стандарту PCI DSS 1-го рівня, крім того практично всі тарифи (крім Lite) дарують безкоштовну можливість використання 128-бітного SSLсертифіката. Можна з упевненістю стверджувати, що Shopify:

організує підтримку безпечної мережі;

забезпечує безпеку даних кардхолдерів;

постійно моніторить внутрішні мережі щодо можливих атак;

дотримується інформаційної безпеки.

Також Shopify дає можливість вивантажувати таблиці з товарами, замовленнями, покупцями, а також архів із темою (шаблоном) як резервну копію.

14

Система забезпечує безперебійну роботу сайту, адже проблеми з завантаженням сторінки можуть коштувати підприємцю великих фінансових втрат. В цілому, можна сказати, що Shopify дбає про безпеку своїх клієнтів і впроваджує найсучасніші практики щодо її забезпечення.

Для тих у кого немає можливості або певних навиків для створення власного дизайну, Shopify надає велику кількість різноманітних тем та шаблонів під будь яку нішу та товар.

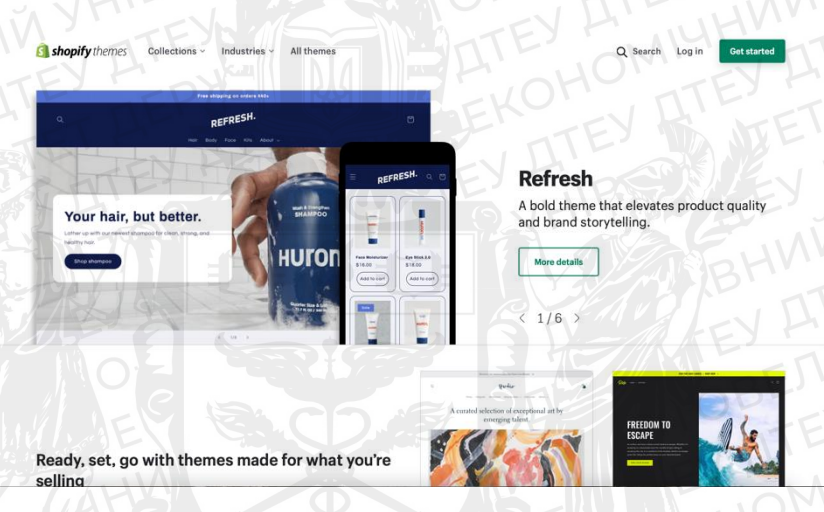

Рис 1.2. Шаблони Shopify

Shopify зберігає ваші раніше використовувані теми у вашому обліковому записі, тому, якщо ви передумаєте, ви можете повернутися до старої, прокрутивши вкладку «Теми» на панелі інструментів. Вбудований редактор перетягування дозволяє змінювати тему, а вбудований текстовий редактор дозволяє змінювати HTML/CSS.

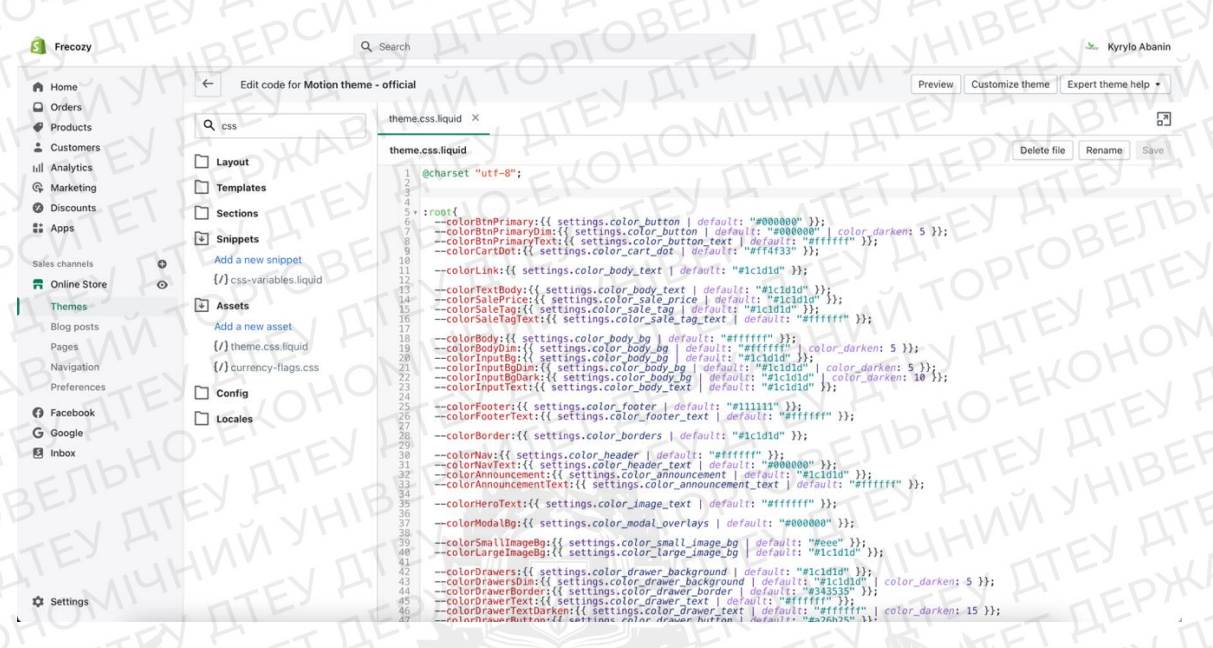

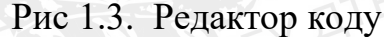

Тому, на мою думку CMS Shopify в порівнянні зі своїми конкурентами найбільш оптимальна та зручна платформа для створення та ведення свого інтернет-магазину.

#### 1.3. Аналіз особливостей платіжної системи Fondy

Fondy – це інтернет-еквайринг (мерчант), що дає можливість приймати оплати банківськими картками (Visa, Mastercard, Prostir) і іншими платіжними засобами на власному сайті. Завдяки підключеному еквайрингу клієнти зможуть здійснювати покупки в онлайн-магазині 24/7 і безготівково їх оплачувати.

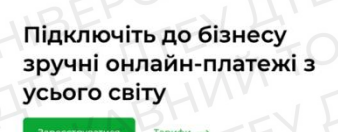

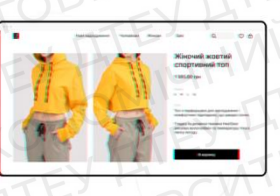

#### Рис 1.4. Головна сторінка платіжної системи Fondy.

Давайте розглянемо, як взагалі працює система прийомів платежів та як їх налаштовувати.

Щоб підключити прийом онлайн-оплат для свого магазину, вам потрібен «платіжний партнер» — організація з ліцензією НБУ, яка може обробляти платежі і перенаправляти їх між продавцем, покупцем та їх банками. Таким партнером може банк або платіжний сервіс.

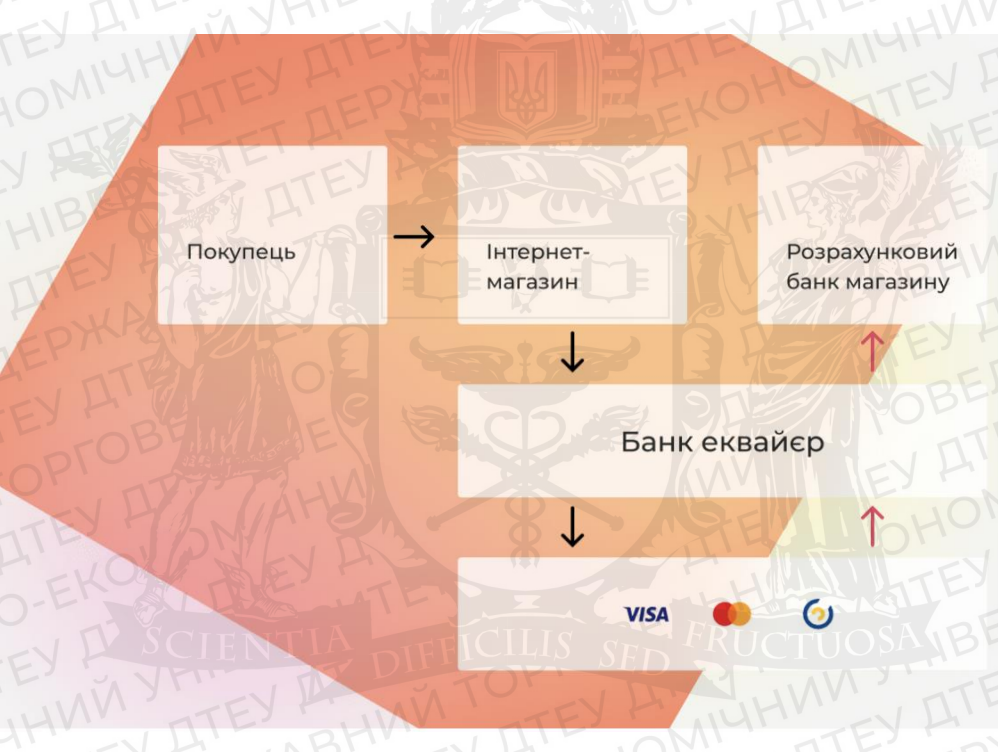

Рис 1.5. Система прийома платежа

Перевага платіжного сервісу полягає в тому, що він працює відразу з декількома банками-партнерами і підтримує функцію каскадного процесингу (це можливість мерчанту переключитися на протокол резервного банкуеквайєра у разі збою основного. Перемикання може відбуватись як автоматично, так і вручну відповідальним співробітником).

Якщо один з банків недоступний або відхиляє транзакцію, вона миттєво перенаправляється в інші банки до тих пір, поки не буде успішно завершена. Більше успішних оплат = більше покупок і доходів для онлайн-магазину.

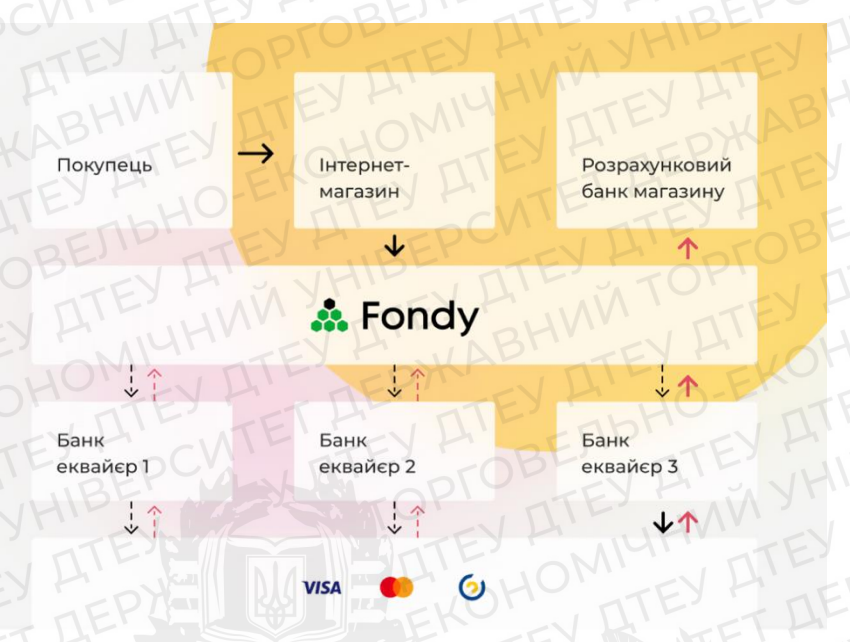

Рис 1.6. Функція каскадного процесингу

Звичайно, у сучасному світі існує так само багато різноманітних платіжних систем, але не всі зможуть Вам підійти у Вашій ситуації по різним причинам. Тому, якщо Ви знаходитесь на території України та хочете створити свій інтернет-магазин, тому кращий вибір для проведення платежів – це система Fondy. Переваги платіжного сервісу Fondy для прийому онлайн-оплат:

- просте підключення (На сайт: через платіжні кнопки, API, CMSплагіни; в мобільний додаток через SDK або в соцмережі за допомогою платіжних лінків);

- 8 способів оплати для онлайн-магазину (Картки Visa, Mastercard, Prostir, електронні гаманці Google Pay, Apple Pay, Masterpass i Visa Checkout, платіжний термінал iBox);

- гнучке управління оплатами (Підтримка холдування, розподілу виплат на різні рахунки, платежів за передплатою, повних і часткових повернень);

- прийом валютних платежів з усього світу (З виведенням на рахунок українського банку в гривнях. Щоб ви могли підкорювати нові ринки і продавати закордонним клієнтам);

18

- прийом оплат для європейських компаній (Якщо у вас є юридична особа в ЄС, ви зможете приймати і виводити оплати на рахунок в євро);

- детальна аналітика (Зможете робити персоналізовані звіти і відстежувати платіжні звички ваших клієнтів в зручному особистому кабінеті); Етапи підключення інтернет-еквайрингу Fondy:

- Реєстрація у Fondy-кабінеті. Створюєте обліковий запис і свого першого мерчанта, вносит дані про свій проект.
- Перевірка проекту та документів. Модератор допоможе привести Ваш проект у відповідність до вимог МПС.
- Підписання договору. Через сервіс електронного документообігу або обмін сканами.
- Активація прийому платежів. Після цього Ви можете приймати платежі від клієнтів.
- (За бажанням) Підключення програмного РРО. Якщо Вам потрібно фіскалізувати діяльність і подавати звітність в ДФСУ, Fondy безкоштовно зробить це за Вас.

### 1.4. Shopify POS-обладнання.

Shopify POS обладнання – це Ваша власна каса, яка підключається за допомогою обладнання, необхідного для вашого магазину. Ви можете інтегрувати зчитувачі карт Shopify до наявних налаштувань.

Shopify також надає інфраструктуру, необхідну для роботи звичайної каси з її програмним та апаратним забезпеченням POS (касовий термінал). Ви можете розмістити інтернет-магазин із Shopify POS-обладнання або просто скористатися системою особистого збору платежів клієнтів.

Shopify POS Продукт надає інтерфейс для прийому та обробки платежів особисто або шляхом введення платежної інформації про клієнта. Це означає, що він підходить для підприємств розничної торгівлі, тех, хто приймає платежі в дорозі, і всіх, хто може вести бізнес з картридером. Загальна ціль Shopify POS

об'єднує онлайн-продажі та продажі в магазині. Таким чином, цей продукт матиме сенс для розничного магазину одягу, який продає товари не тільки з фізичними витринами, але й в інтернет-магазинах. Таким чином, всі продажі включають в консолідовану панель управління Shopify, незалежно від того, відкуди прийшли продажі.

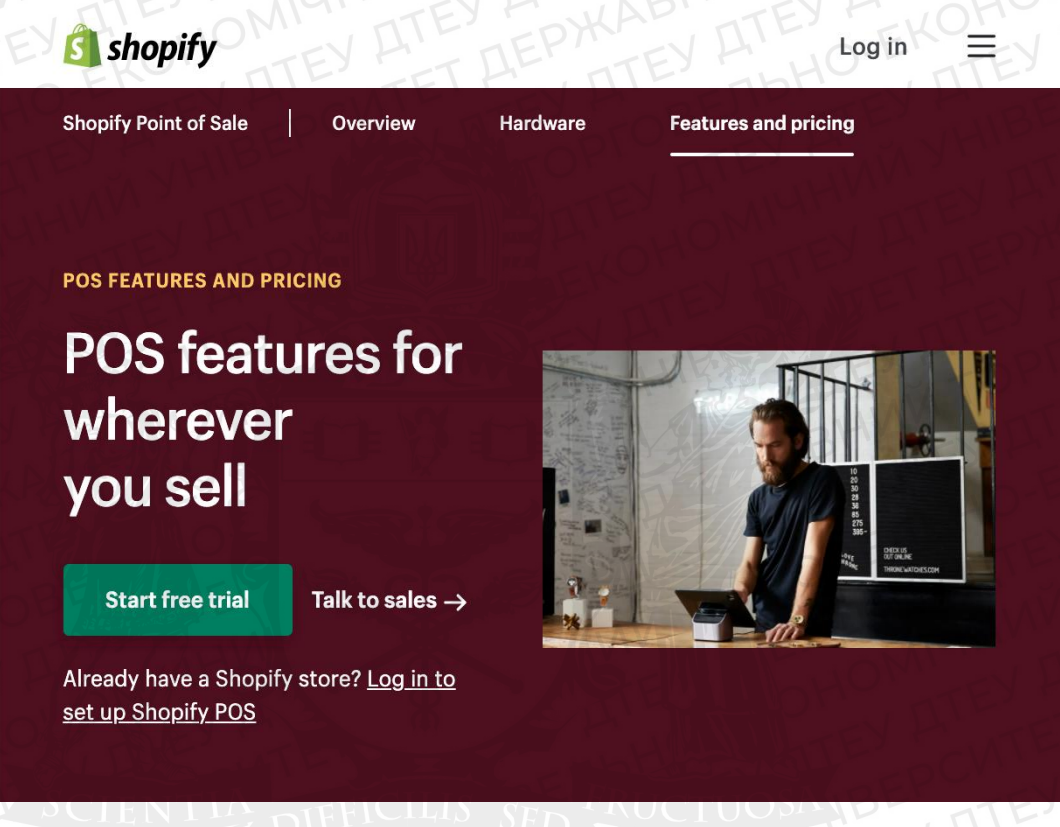

Рис 1.7. Головна сторінка Shopify POS

Більше того, не потрібно мати інтернет-магазин, щоб використовувати POS-програму Shopify. Можна підписатися на Shopify і встановити кілька iPad, карт-рідери та грошові ящики на своєму підприємстві і навіть не думати про оплату через Інтернет.

А також, Shopify POS пропонує потужну платформу для управління вашим бізнесом, маркетингу для клієнтів і продажу ваших продуктів з будьякого місця. Це програмне забезпечення, яке постачається разом із обладнанням.

У Shopify Програмне забезпечення POS - це те, що працює на різних апаратних елементах, таких як мобільні пристрої, пристрої чтення карт і сканери штрих-кода. Велика перевага в тому, що Shopify програмне та апаратне забезпечення POS будується для будь-якого бізнесу. Це, що ви можете вести весь свій бізнес з одного iPad i рахувати карту.

Ми детально розглянули у першому розділі актульність теми дипломної роботи, вияснили що таке CMS Shopify та платіжна система Fondy, виявили всі переваги цих сервісів, провели аналіз особливостей цих сервісів та способів іх роботи. А також привели приклади у виглядів скрінів екрану та схем. Отже, на основі детального аналізу актуальності теми CMS Shopify та платіжної системи Fondy, ми можемо зробити висновок, щодо першого розділу.

Актуальність цієї роботи має велике значення у нашому житті, так як кожен день, кожен з нас зіштовхується, так або іначе, з продажами або онлайн покупками. Кожен день мільярди людей проводять транзакції та роблять замовлення продуктів або товарів для свого життя.

Ми детально вияснили, що таке CMS Shopify, яке його основне призначення та як його використовувати для розробки власного інтернетмагазину.

Знайшли та привели основні його переваги в порівнянні з іншими методами вирішення цього питання. А саме такі як:

- Уся інформація знаходиться у хмарному середовищі;
  - Віддалений доступ та змога керування нею;
    - Мобільність.

### РОЗДІЛ 2.

# РОЗРОБКА ОН-ЛАЙН МАГАЗИНУ НА ПЛАТФОРМІ CMS SHOPIFY

#### 2.1. Розробка UI дизайна бренду та макета магазина у Photoshop та Figma

Adobe Photoshop — інструмент для редагування графіки, є продуктом від Adobe Systems, який є явним лідером на ринку комерційних програм для редагування растрових зображень. Ця відома компанія вирішила назвати свій продукт просто "Photoshop" або "Фотошоп". Його можна використовувати на обох основних платформах - Mac OS X/Mac OS i Microsoft Windows.

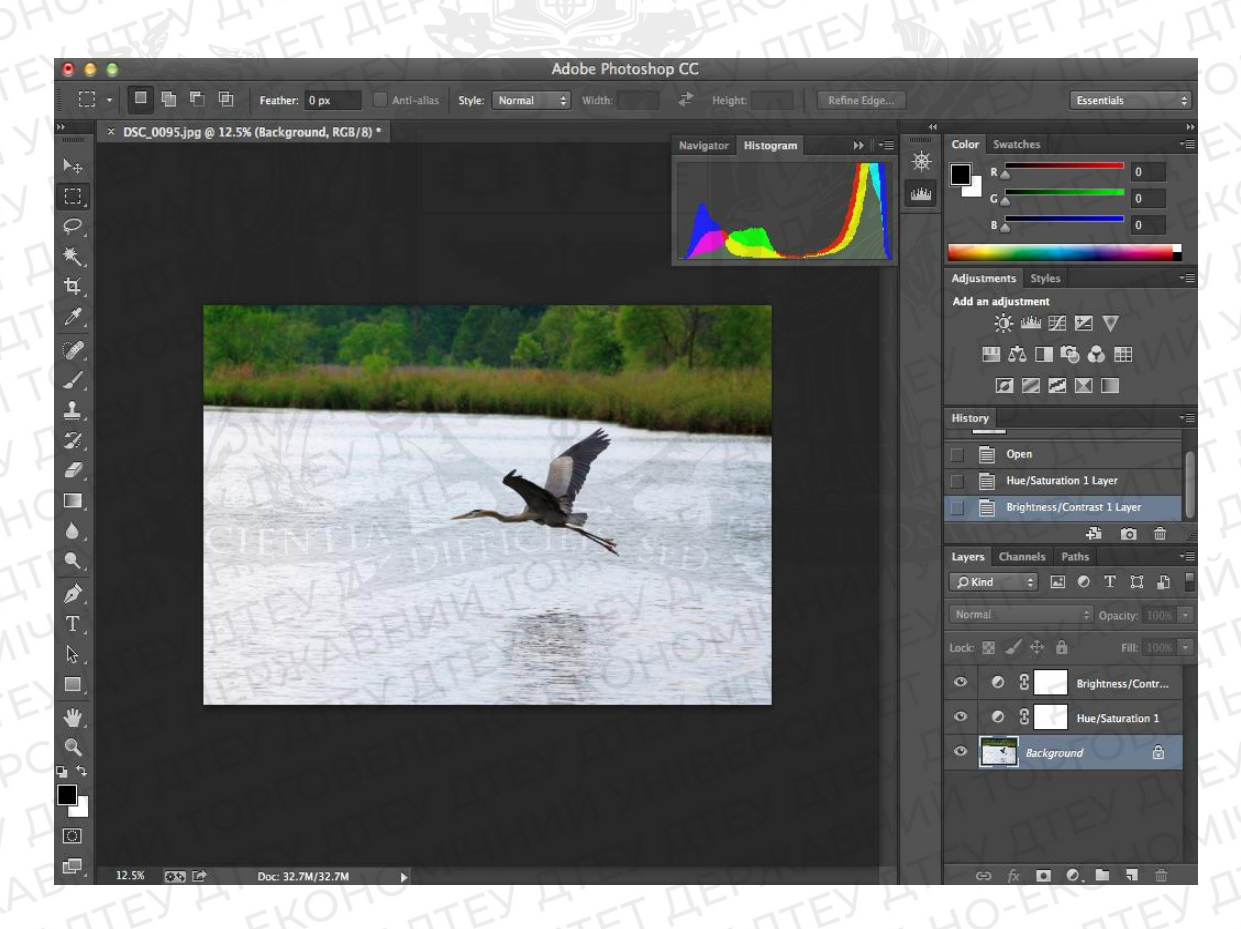

Рис 2.1. Головний інтерфейс Photoshop

Figma — це інноваційний векторний сервіс для розробки інтерфейсів та створення прототипів з можливістю спільної роботи. Він розробляється компанією з такою ж назвою. Figma дозволяє користувачам працювати в онлайн-режимі через веб-браузер або використовувати клієнтський додаток на своєму комп'ютері. Крім того, сервіс забезпечує зберігання файлів у онлайнверсії, що використовувалися користувачем.

| AFF                                                                      |                                             | ERU                                         | T L                                                | ATES           |
|--------------------------------------------------------------------------|---------------------------------------------|---------------------------------------------|----------------------------------------------------|----------------|
| 000 🔒 +                                                                  |                                             |                                             |                                                    |                |
| Anton Kosachev ~                                                         | Q Search files, teams, or people            |                                             |                                                    | ₽ 🚺 ×          |
| Recents                                                                  | Recently viewed                             |                                             |                                                    |                |
| Drafts                                                                   |                                             |                                             | 4. 10.                                             |                |
|                                                                          | New design file<br>Design and prototype     | + New FigJam file<br>Whiteboard and diagram | + C Import file<br>Bring In files from other tools |                |
| <ul> <li>Upgrade plan for unlimited<br/>design files in teams</li> </ul> |                                             | THEREPHE                                    | THE                                                | EKO,           |
| Upgrade                                                                  | Explore FigJam templates                    | TET HE IT                                   | EyrabHO                                            | See all        |
| Favorite files Hover over any file and click the star to add it here     | Information<br>Architecture<br>& Indexation | Diagramming<br>basics in<br>FigJam          | up <b>Cartering</b> agenda                         | <b>B</b>       |
| • Teams                                                                  | Information Architecture Diagram            | Diagramming basics Daily stand              | up Team meeting agend                              |                |
| Team project                                                             |                                             |                                             |                                                    |                |
| + Create new team                                                        | Filter: All files -                         |                                             | Sort: Las                                          | t viewed 👻 🚦 🗮 |
|                                                                          |                                             |                                             |                                                    |                |
|                                                                          | SoundCloud (Redesign)                       | COCO icon pack +600 Editable                | icons Bootsv Icons - Bootstra                      | l con Set      |

Рис 2.2. Головний інтерфейс Figma

UI (User Interface) - інтерфейс користувача. Цей ІТ-термін означає візуальну частину інтерфейсу. Є головним елементом, який формує UX, визначаючи всі візуальні, інтерактивні елементи інтерфейсу продукту, включаючи кнопки, значки, інтервали, типографіку, колірні схеми та адаптивний дизайн.

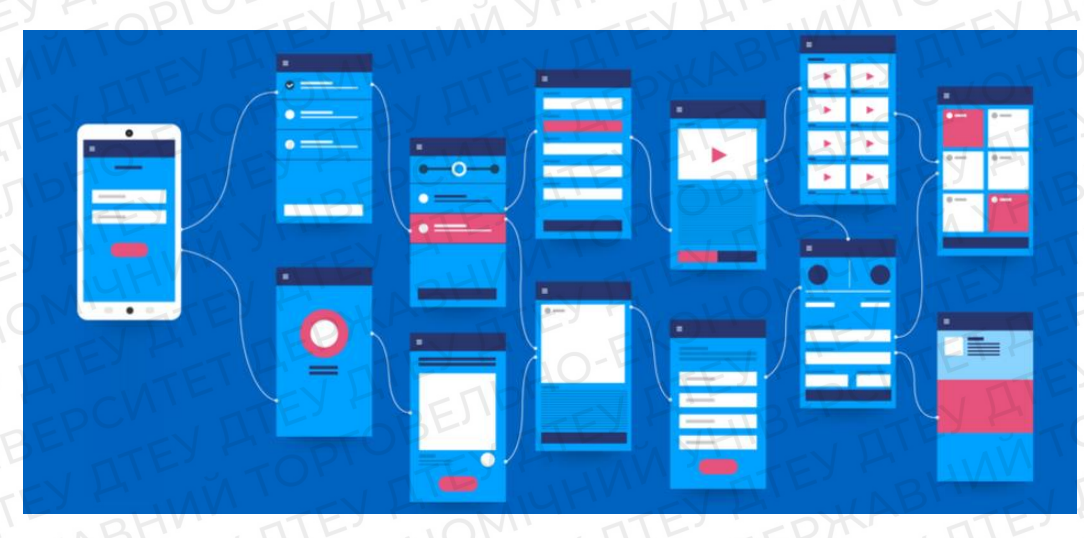

### Рис 2.3. Приклад UI дизайну

UI дизайн макету розроблявся у графічному редакторі Figma та допоміжних елементів (вирізати фото і т.д.) використовувся фото-редактор Photoshop.

Першим кроком були підібрані корпоративні кольори. (#ffffff, # 24c311)

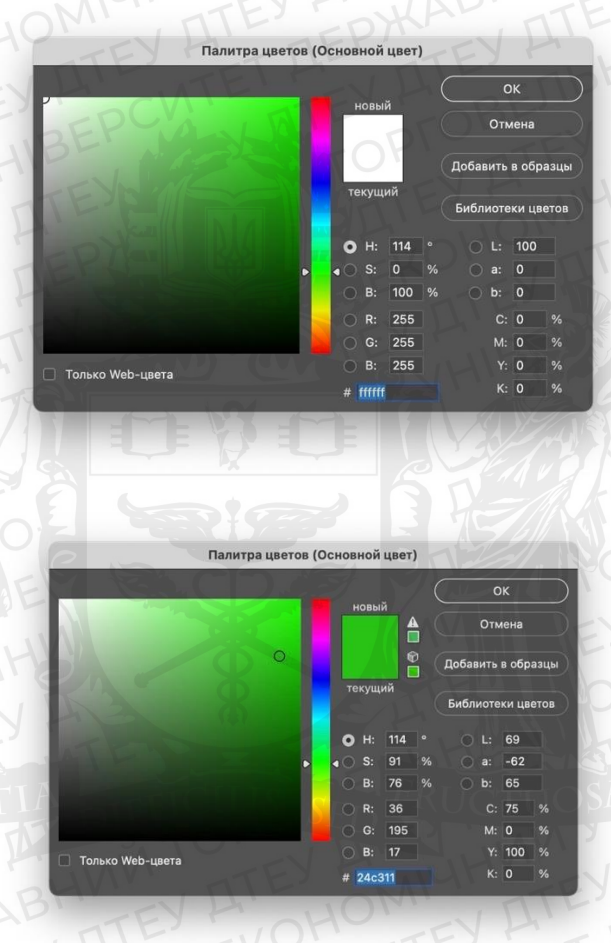

#### Рис 2.4. Палітра кольорів

Потім був розроблений логотип та назва нашого інтернет-магазину, так як це інтернет-магазин де продається мікрозелень це було взято за основу для створення логотипу.

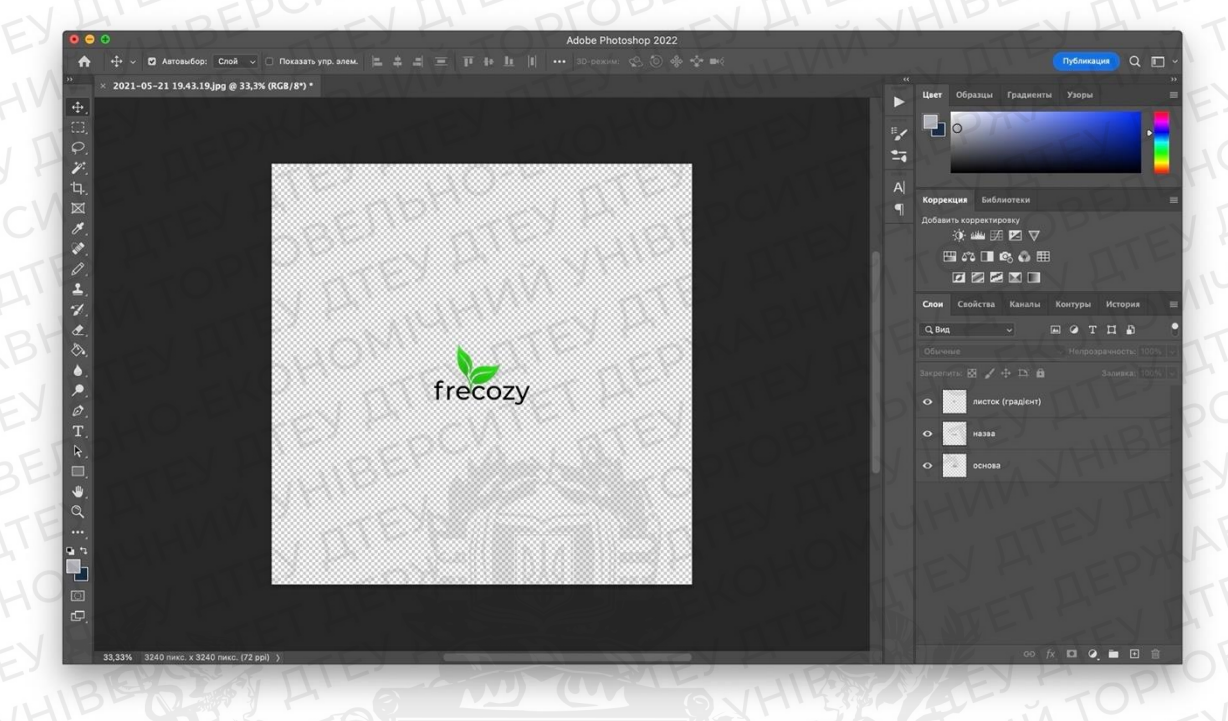

Рис 2.5. Створення логотипу у фото-редакторі Photoshop

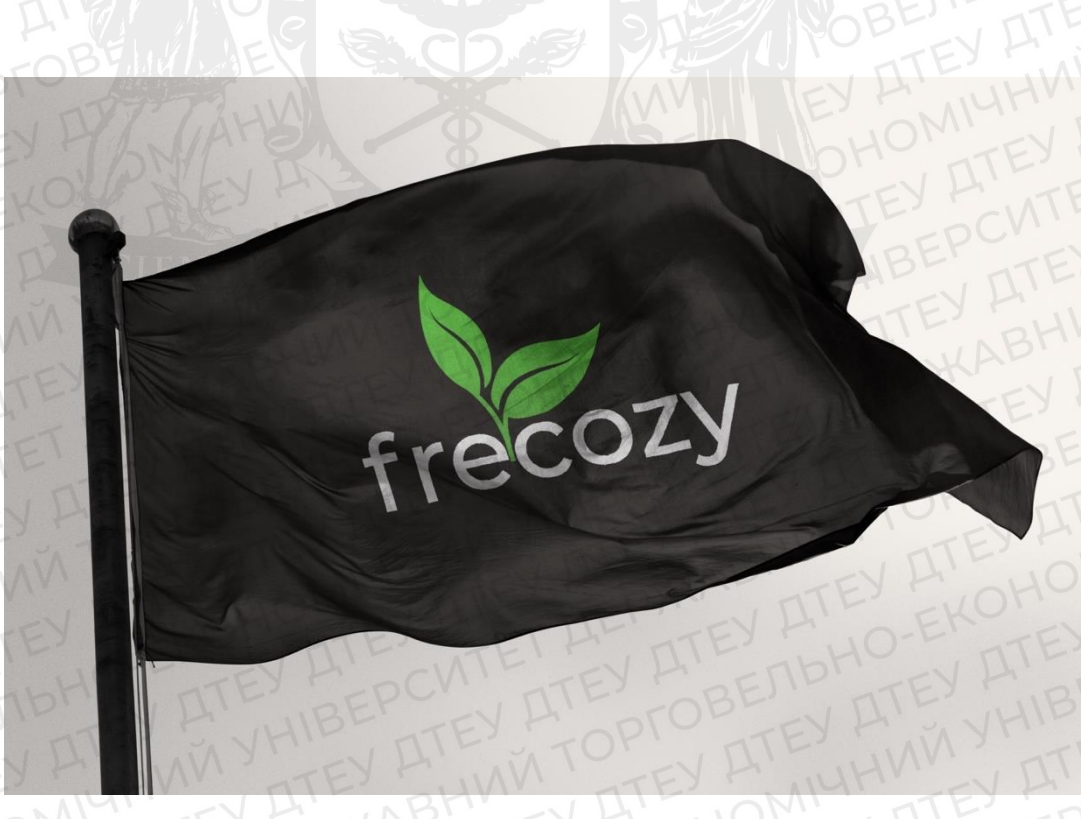

Рис 2.6. Приклад логотипу у реальному житті

Наступний крок була розробка упаковка бренду та створення MockUp дизайну товарів.

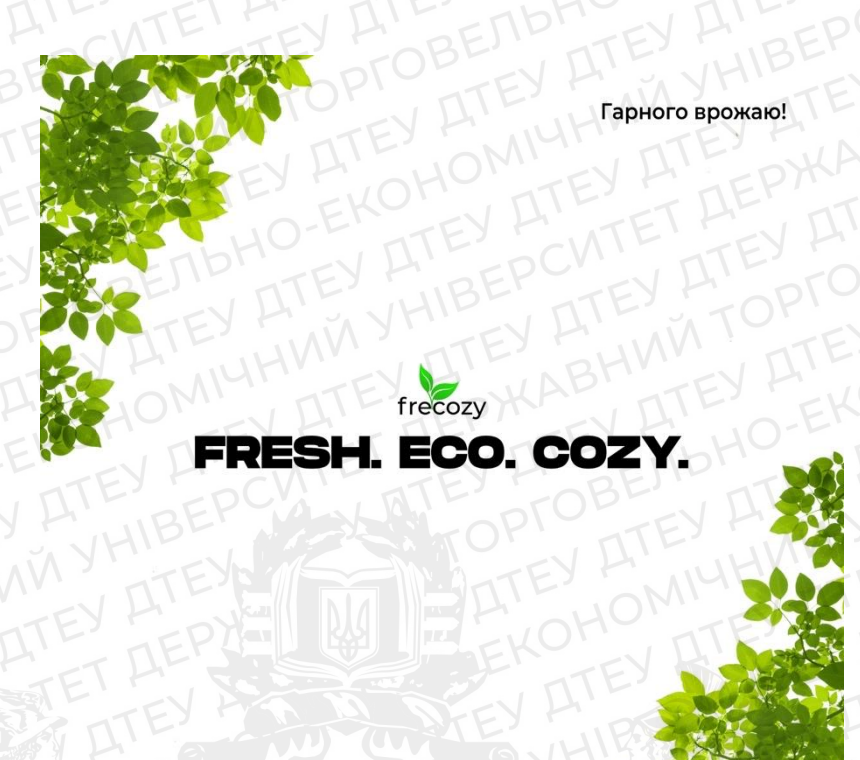

Унікальна домашня плантація!

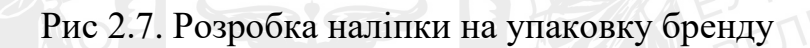

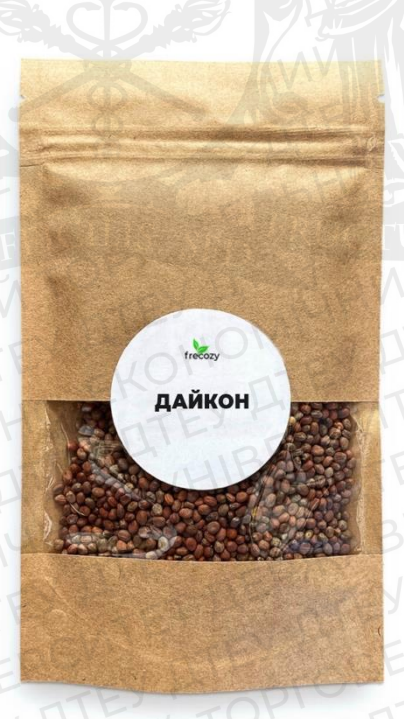

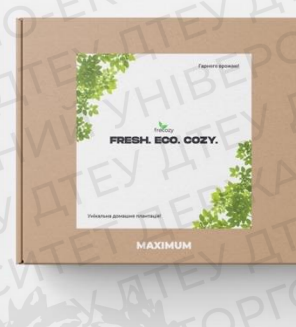

Рис 2.8. Приклади дизайну товарів

Після закінчення роботи з логотипом та дизайнів товарів, я вже мав повне уявлення, як має виглядати інтернет-магазин в житті. Тому наступним кроком була розробка UI дизайну у графічному редакторі Figma. За основу було взято корпоративні кольори та шрифт Montserrat для нашого веб-сайту.

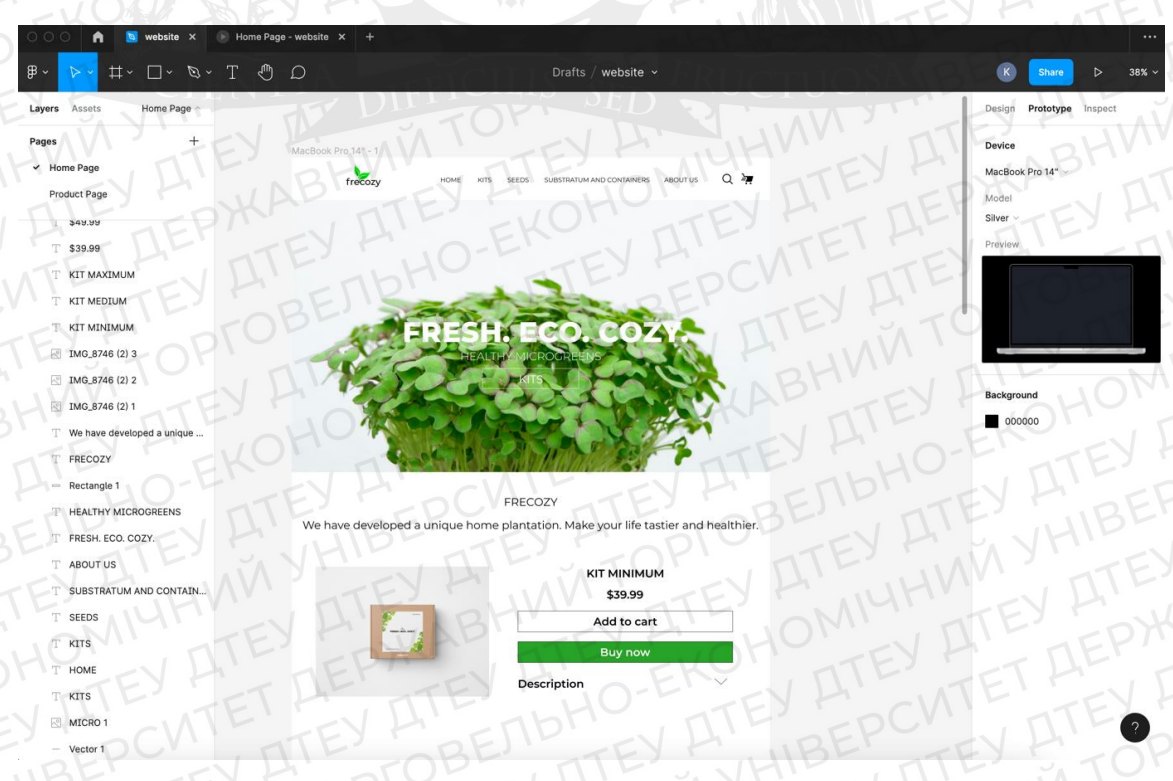

Рис 2.9. Розробка UI дизайну у Figma

# 2.2. Реалізація макету магазина на платформі CMS Shopify

Після успішної створення нашого макета магазина в Figma, потрібно зробити вхід до свого облікового запису на платформі CMS Shopify, щоб розпочати створення інтернет-магазину. Мова програмування для створення магазину – Liquid. Це шаблон мови кодування CMS Shopify. Він також написаний на Ruby, мові програмування з відкритим вихідним кодом.

| Start your free 14-day trial of<br>Shopify |
|--------------------------------------------|
| Email address                              |
| Password                                   |
| Your store name                            |
| Create your store                          |
|                                            |
|                                            |

Рис 2.10. Вікно реєстрації на платформу CMS Shopify

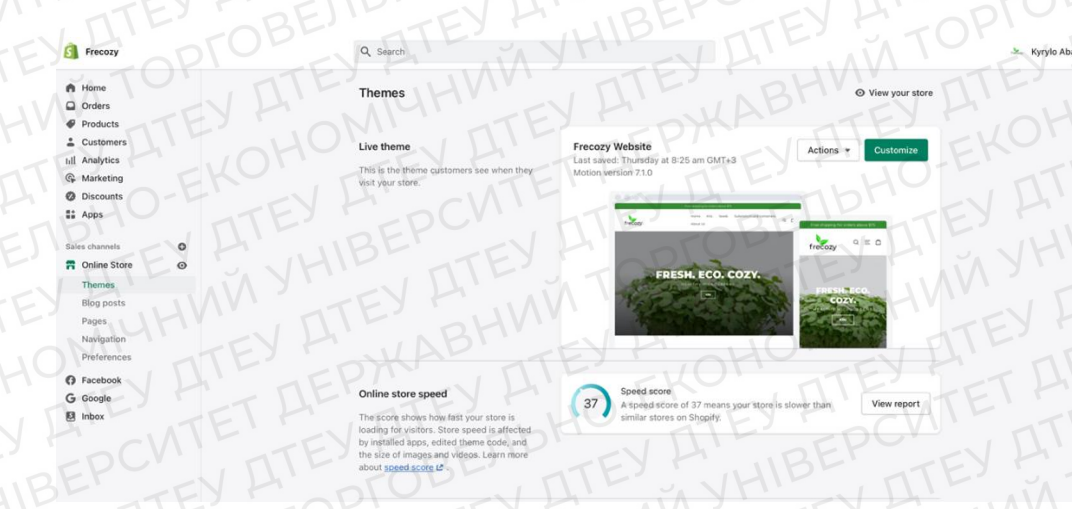

Рис 2.11. Головна сторінка облікового запису

Наступним кроком, ми обираємо шаблон нашего інтернет-магазину, для того щоб ми могли його змінити, оптимізувати та кастомізувати.

| Theme library                                                                                    | Free themes                                                                                   | Explore free themes |
|--------------------------------------------------------------------------------------------------|-----------------------------------------------------------------------------------------------|---------------------|
| fanage your store's themes. Add and<br>ublish themes to change your online<br>tore's appearance. | Explore Shopify's free themes, all designed to offer the best home page customization.        | HO-EK               |
| Add theme                                                                                        | Shopify Theme Store<br>Browse free and selected paid themes using<br>search and filter tools. | Visit Theme Store   |
|                                                                                                  | Learn more about themes 12                                                                    |                     |

Далі обираємо найбільш підходящий шаблон для нашого інтернетмагазину. Shopify має багато безкоштовних та платних шаблонів, тому кожний зможе підібрати для себе саме той варіант, який буде для нього оптимальніший.

Explore free themes

| The second second |                                                            | FPCV                                                                                                    |
|----------------------------------------------------------------------------------------------------|------------------------------------------------------------|----------------------------------------------------------------------------------------------------|
| م <b>REFRESH.</b> ا                                                                                                    | <b>1266</b> - 1000 - 1000 - 9, 10                          | CIUOPAPPIA                                                                                                    |
| Your hair, but better.                                                                                                    | FREEDOM TO<br>ESCAPE                                       | Spring collection '22<br>Declarate to the term like                                                                                                    |
| Neet the internet's favorite skincare.                                                                                                    | Pide                                                       | Calarblack                                                                                                    |
| PICIES                                                                                                    | AN YHIEV                                                   | Colordideck                                                                                                    |
|                                                                                                    | A curated selection of exceptional art by emerging talent. | Autoinade register de conse<br>Sector de conse<br>Sector de conse<br>Se |
| Taste                                                                                                    | Studio                                                     | Craft                                                                                                    |

Рис 2.13. Меню вибора шаблона

29

Close

Після вдалого вибіра шаблона, ми почали його розробляти та кастомізувати. Перед тим як взятись безпосередньо за зборку інтернет-магазину, потрібно зробити коллекції в які ми будемо вміщувати наші товари та зробити для них навігаційне меню так як у створенні сайтів це має величезне значення. Іншими словами навігаційне меню – є схемою, за допомогою якої відвідувачі переходити між різними сторінками. Навігаційна структура можуть взаємозв'язана зі зручністю використання сайту та його оптимізацією для пошукових систем. Це означає, що зрозуміла та логічна навігація впливає на те, наскільки користувачі зможуть ефективно взаємодіяти з сайтом та його видимістю в пошукових системах.

| ø | Products    |
|---|-------------|
|   | Inventory   |
|   | Transfers   |
|   | Collections |
|   | Gift cards  |

Рис 2.14. Меню створення продуктів, коллекцій тощо

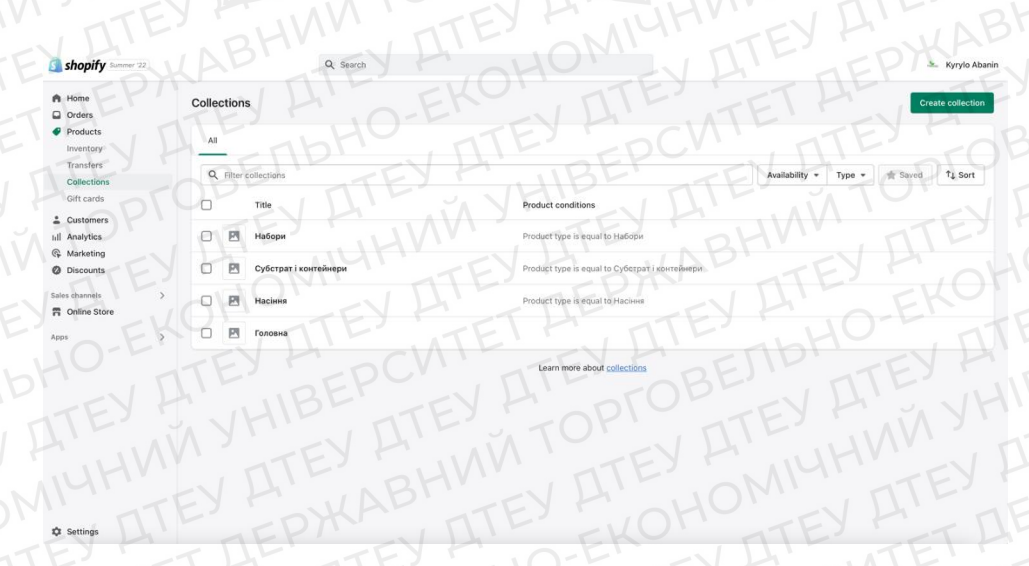

Рис 2.15. Створення коллекцій

Для того, щоб зробити коллекцію потрібно нажати «Create Collection» потім ій потрібно задати назву та додати тег або інший вид роспізнання для того, щоб товар якій відноситься до цієї коллекцію одразу додавався саме до цієї коллекції.

| shopify Summer 12         | Q. Search                                             | Kvrvíc Abanin                                                                |
|---------------------------|-------------------------------------------------------|------------------------------------------------------------------------------|
| shopiry                   | ALL MAN STEY                                          |                                                                              |
| Home     Orders           | Collections                                           | B                                                                            |
| Products<br>Inventory     | ALOM TITE - DXF                                       |                                                                              |
| Transfers                 | Q. Filter collections                                 | Availability • Type • 🛊 Saved 1 \$                                           |
| Collections<br>Gift cards | Title Product conditions                              | - TIDI - TI                                                                  |
| Customers                 |                                                       | BEITTE                                                                       |
| G Marketing               | BEFORE                                                |                                                                              |
| Ø Discounts               | ргодист type is equal to Cyбстрат i                   | сонтейнери                                                                   |
| Online Store              | Product type is equal to Hacinna                      |                                                                              |
| Apps >                    | О 🖪 Головна                                           |                                                                              |
|                           | Learn more about collections                          |                                                                              |
|                           |                                                       |                                                                              |
|                           |                                                       |                                                                              |
|                           |                                                       |                                                                              |
|                           |                                                       |                                                                              |
|                           |                                                       |                                                                              |
| Settings                  |                                                       | V929ABBHV                                                                    |
|                           |                                                       |                                                                              |
|                           |                                                       |                                                                              |
|                           |                                                       |                                                                              |
|                           | ← Насіння                                             | View                                                                         |
|                           |                                                       |                                                                              |
|                           | Title                                                 | Collection availability Manage                                               |
|                           | Насіння                                               | Online Store and Facebook                                                    |
|                           | Description                                           | Google                                                                       |
|                           |                                                       | KULLIOMY ATE                                                                 |
|                           |                                                       | Show 2 more V                                                                |
|                           | LATEN TO THE                                          |                                                                              |
|                           | THE REAL PROPERTY OF THE REAL                         | Collection image                                                             |
|                           | NTIA STEFICILIS SENTE                                 |                                                                              |
|                           | TOP                                                   | Add image                                                                    |
|                           | Conditions                                            | or drop an image to upload                                                   |
|                           | BHW DILL OMI                                          | Evalore free images by Shonify                                               |
|                           | Products must match: V all conditions V any condition | Burst. C                                                                     |
|                           | Product type                                          | TETHENNITE                                                                   |
|                           | Add another condition                                 | Online store                                                                 |
|                           | DETTP OV LI DEF                                       | Theme template                                                               |
|                           | Products                                              | Default collection +                                                         |
|                           | CITES HIMAN STATES                                    | Assign a template from your current<br>theme to define how the collection is |
|                           | Sort: Best selling                                    | displayed.                                                                   |
|                           | TOM TITE FOR                                          | KATE TO                                                                      |
|                           | 1. 🧧 Насіння «Соняшник» для мікрозелені Асtive        |                                                                              |
|                           | 2. Насіння «Ралис» пля міхрозалені Астіла             |                                                                              |
|                           |                                                       |                                                                              |
|                           | 3. 🗧 Насіння «Горох» для мікрозелені 🛛 🗛 Астіче       |                                                                              |
|                           |                                                       |                                                                              |
|                           |                                                       |                                                                              |
|                           | 5. 🧧 Насіння «Дайкон» для мікрозелені Астіче          |                                                                              |
|                           |                                                       |                                                                              |

Рис 2.16. Сторінка створення коллекцій

Наступним кроком після створення коллекцій, потрібно зробити навігаційне меню, щоб кожний клієнт мав точне розуміння, що знаходиться в інтернет-магазині.

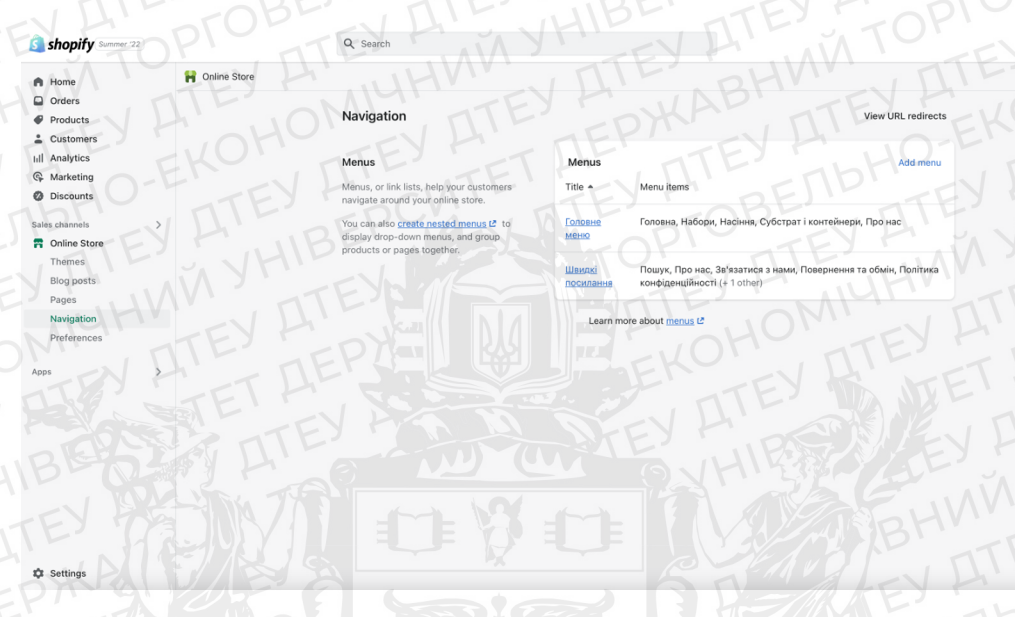

Рис 2.17. Сторінка налаштування навігаційного меню

#### Navigation

View URL redirects

| Menus                                                                                                    | Menus                         | Add menu                                                                                         |
|----------------------------------------------------------------------------------------------------|-------------------------------|--------------------------------------------------------------------------------------------------|
| Menus, or link lists, help your customers DI                                                                      | Title                         |                                                                                                  |
| You can also <u>create nested menus</u> 🗗 to<br>display drop-down menus, and group<br>products or pages together. | <u>Головне</u><br><u>меню</u> | Головна, Набори, Насіння, Субстрат і контейнери, Про нас                                         |
|                                                                                                    | <u>Швидкі</u><br>посилання    | Пошук, Про нас, Зв'язатися з нами, Повернення та обмін, Політика<br>конфіденційності (+ 1 other) |

Learn more about menus

# Рис 2.18. Створення навігаційного меню

| Title                                     | Handle                                                                                                    |
|-------------------------------------------|----------------------------------------------------------------------------------------------------|
| Головне меню<br>Menu items                | A handle is used to reference a menu<br>Liquid. e.g. a menu with the title<br>"Sidebar menu" would have the hand<br>sidebar-menu by default. Learn<br>more C |
| Е Головна                                 | Edit Delete main-menu                                                                                                    |
| Пабори                                    | Edit Delete                                                                                                    |
| Насіння                                   | Edit Delete                                                                                                    |
| <ul> <li>Субстрат і контейнери</li> </ul> | Edit Delete                                                                                                    |
| Про нас                                   | Edit Delete                                                                                                    |
| + Add menu item                           | TTEY DIE TTE                                                                                                    |

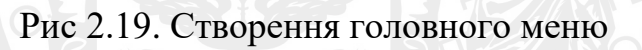

Якщо ми хочемо створити, ще один пункт, Вам потрібно натиснути «Add menu item», вести назву сторінки та дати лінк до коллекції або сторінки.

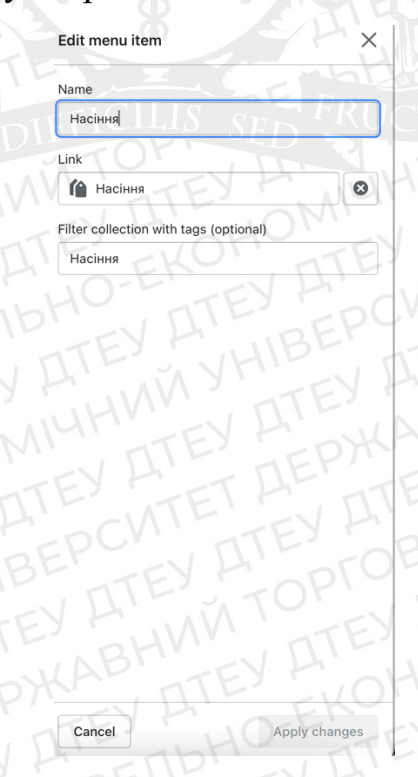

Рис 2.20. Створення одного з пунктів меню

#### Створення навігаційного меню. Приклад коду:

```
%}">
            {%- if section.settings.main_menu_alignment == 'center' -%}
              <div class="text-center">
                {%- render 'header-desktop-nav', main menu: main menu -%}
              </div>
            {%- endif -%}
          </div>
          <div class="site-header_search-container</pre>
            <div class="site-header__search">
  <div class="page-width">
                <form action="{{ routes.search_url }}" method="get" id="HeaderSearchForm" class="site-header_search-</pre>
form" role="search">
                  <input type="hidden" name="type" value="{{ settings.search_type }}">
<button type="submit" class="text-link site-header__search-btn">
<svg aria-hidden="true" focusable="false" role="presentation" class="icon icon-search" viewBox="0
0 64 64"><path d="M47.16 28.58A18.58 18.58 0 1 1 28.58 10a18.58 18.58 0 0 1 18.58 18.58zM54 54L41.94 42"/></svg>
                    <span class="icon_fallback-text">{{ 'general.search.submit' | t }}</span>
                  </button>
<input type="search" name="q" value="{{ search.terms | escape | replace: '*', '' }}" placeholder="{{
'general.search.placeholder' | t }}" class="site-header__search-input" aria-label="{{ 'general.search.placeholder' | t
}"</pre>
}}">
                </form>
                64 64"><path d="M19 17.61127.12 27.13m0-27.12L19 44.74"/></svg>
                 <span class="icon_fallback-text">{{ 'general.accessibility.close_modal' | t | json }}</span>
                </button>
              </div>
            </div>
            {%- if settings.predictive_search_enabled -%}
              <div id="PredictiveWrapper" class="predictive-results hide">
                <div class="page-width">
                  <div id="PredictiveResults" class="predictive-result_layout"></div></div></div></div></div></div</pre>
                  <small>
                        {{ 'general.search.view_more' | t }}
                      </small>
                    </button>
                  </div>
                </div>
              </div>
            {%- endif -%}
          </div>
        </header>
      </div>
    </div>
```

Головна Набори Насіння Субстрат і контейнери Про нас

#### Рис 2.21. Готове навігаційне меню

frecozy

Після успішного створення колекцій та навігаційного меню, ми розпочинаємо робити UI дизайн нашого інтернет-магазину.

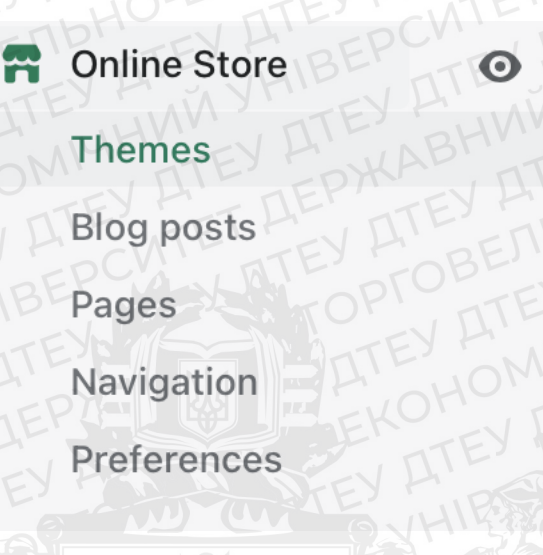

#### Рис 2.22. Переходимо до вкладки «Themes»

Themes

Live theme This is the theme customers see when they visit your store,

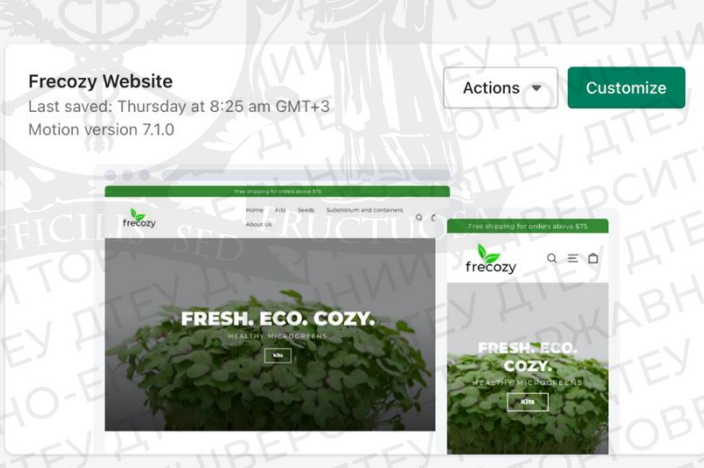

• View your store

Рис 2.23. Натискаємо кнопку «Customize»

Після цих кроків ми вже потрапляємо в робоче середовище, де ми можемо кастомізувати наш інтернет-магазин.

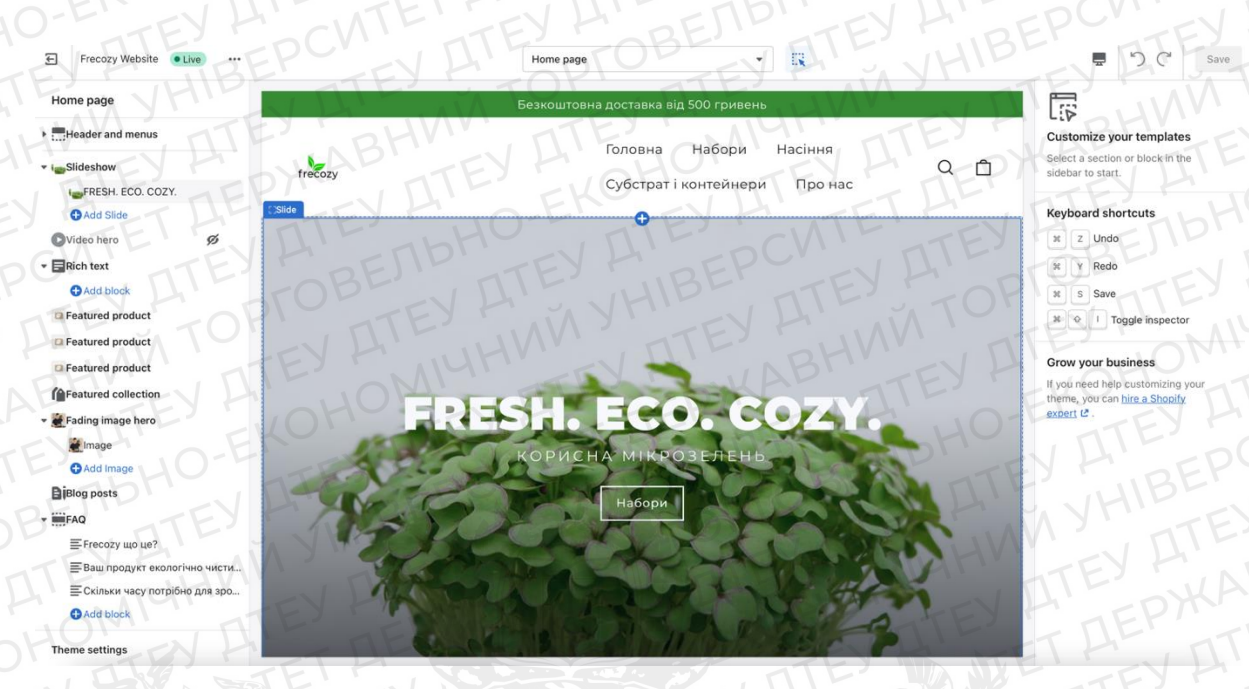

Рис 2.24. Робоче середовище нашого інтернет-магазину

Зліва ми маємо меню, в якому Ми можемо добавляти, видаляти та редугувати блоки.

| Ð             | Frecozy Website • Live       |     |  |  |  |  |  |  |
|---------------|------------------------------|-----|--|--|--|--|--|--|
| Hor           | me page                      |     |  |  |  |  |  |  |
| •             | Header and menus             |     |  |  |  |  |  |  |
| <b>▼  </b> \$ | Slideshow                    |     |  |  |  |  |  |  |
|               | FRESH. ECO. COZY.            |     |  |  |  |  |  |  |
|               | C Add Slide                  |     |  |  |  |  |  |  |
| 10            | Video hero                   |     |  |  |  |  |  |  |
| - EF          | Rich text                    |     |  |  |  |  |  |  |
|               | + Add block                  |     |  |  |  |  |  |  |
|               | Featured product             |     |  |  |  |  |  |  |
|               | Featured product             |     |  |  |  |  |  |  |
|               | Featured product             |     |  |  |  |  |  |  |
|               | Featured collection          |     |  |  |  |  |  |  |
| - 🎽 F         | Fading image hero            |     |  |  |  |  |  |  |
| (E)           | 🖉 Image                      |     |  |  |  |  |  |  |
|               | + Add Image                  |     |  |  |  |  |  |  |
| Bi            | Blog posts                   |     |  |  |  |  |  |  |
|               | FAQ                          |     |  |  |  |  |  |  |
|               | ≡Frecozy що це?              |     |  |  |  |  |  |  |
|               | ≣Ваш продукт екологічно чи   | сти |  |  |  |  |  |  |
|               | ≡Скільки часу потрібно для з | po  |  |  |  |  |  |  |
|               | Add block                    |     |  |  |  |  |  |  |
| The           | eme settings                 | P   |  |  |  |  |  |  |

Рис 2.25. Меню наповнення сайта

Для створення головної сторінки, нам потрібно натиснути «Add section», та обрати «Slideshow», для того щоб ми могли додати фото на головну сторінку та вставити кнопку Дії з переходом до потрібної нам коллекції.

| Frecozy Website • Live                                                                                                    | 1   |
|----------------------------------------------------------------------------------------------------|-----|
| Home page                                                                                                    |     |
| •Header and menus                                                                                                    |     |
| ▼ ImsSlideshow                                                                                                    |     |
| FRESH. ECO. COZY.                                                                                                    |     |
| Add Slide                                                                                                    |     |
| OVideo hero                                                                                                    | 0   |
|                                                                                                    |     |
| Add block                                                                                                    |     |
| Featured product                                                                                                    |     |
| Featured product                                                                                                    |     |
| Featured product                                                                                                    |     |
| Featured collection                                                                                                    |     |
| 🕶 🎬 Fading image hero                                                                                                    |     |
| Image                                                                                                    |     |
| Add Image     Add Image     Add     Add Image     Add     Add     A |     |
| BiBlog posts                                                                                                    |     |
| ▼ ₩FAQ                                                                                                    |     |
| ≡Frecozy що це?                                                                                                    |     |
| ≡Ваш продукт екологічно чи                                                                                                    | сти |
| ЕСкільки часу потрібно для з                                                                                                    | вро |
| Add block                                                                                                    | ~   |
| Theme settings                                                                                                    | E   |

Рис 2.26. Меню редагування блоку

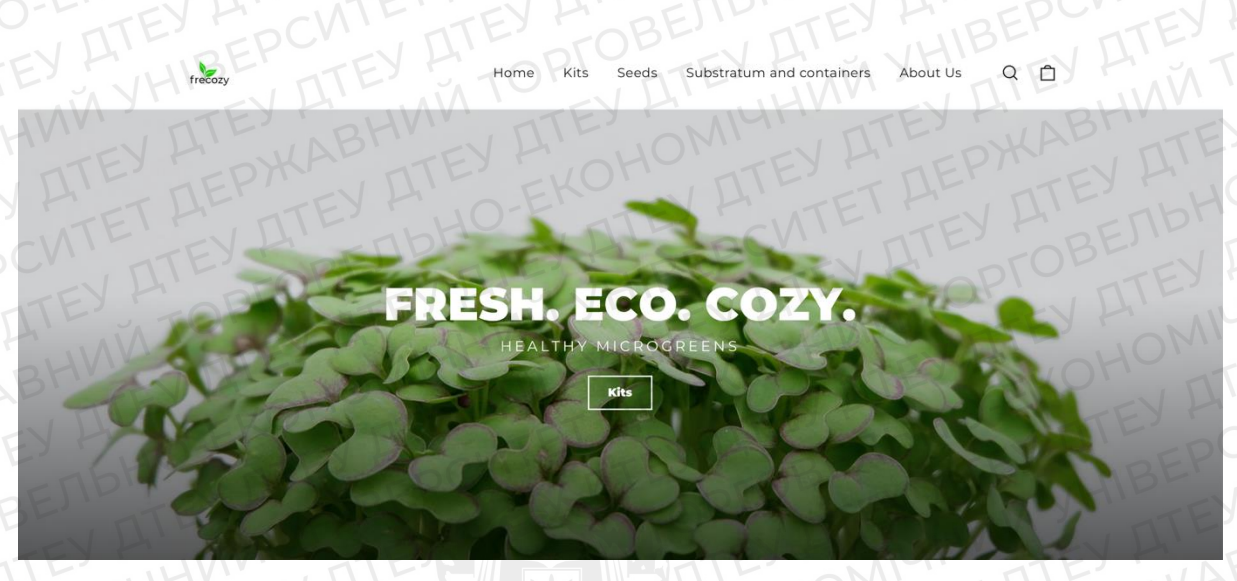

Рис 2.27. Готова головна сторінка

Наступним блоком, нам потрібно було додати одні із товарів на наш вебсайт. Для того, щоб це реалізувати спочатку нам потрібно додати товари через меню «Products».

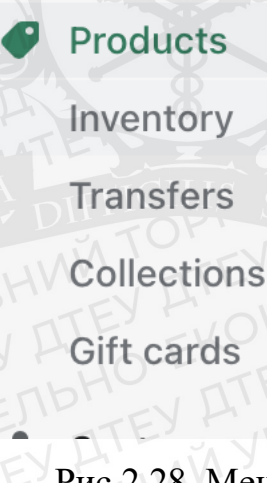

Рис 2.28. Меню «Products»

Після цього ми можемо побачити меню, де потрібно натиснути «Add Product».

|          |                                       |          |                               |                              | ATE               |
|----------|---------------------------------------|----------|-------------------------------|------------------------------|-------------------|
| Products |                                       |          |                               | Export Ir                    | mport Add product |
| All      | Active Draft Archived                 | NIU      | EYANUH                        |                              |                   |
| Q Filter | products                              | EVH      | Product vendor 👻 Tagged v     | vith + Status + More filters | Saved 1 Sort      |
| 0        | Product                               | Status   | Inventory                     | Туре                         | Vendor            |
| 0.0      | Контейнери                            | Active   | Inventory not tracked         | Субстрат і контейнери        | Frecozy           |
| 0 🗣      | Лляні килимки                         | Active   | Inventory not tracked         | Субстрат і контейнери        | Frecozy           |
| 0 0      | Ha6ip Maximum                         | Active   | 100 in stock                  | Набори                       | Frecozy           |
| 0 0      | Ha6ip Medium                          | Active   | 97 in stock                   | Набори                       | Frecozy           |
| 0 0      | Ha6ip Minimum •                       | Active - | 16 in stock                   | Набори                       | Frecozy           |
| 0.       | Насіння "Кресс-салат" для мікрозелені | Active   | Inventory not tracked         | Насіння                      | Frecozy           |
| 0        | Насіння «Базилік» для мікрозелені     | Active   | Inventory not tracked         | Е Насіння                    | Frecozy           |
| 0 📮      | Насіння «Брокколі» для мікрозелені    | Active   | Inventory not tracked         | насіння                      | Frecozy           |
| 0        | Насіння «Гірчиця» для мікрозелені     | Active   | 1,000 in stock for 3 variants | Насіння                      | Frecozy           |
|          | Насіння «Горох» для мікрозелені       | Active   | Inventory not tracked         | Насіння                      | Frecozy           |

Рис 2.29. Меню добавлення товару

Останній крок для додавання товару – це натиснути «Add Product» та у новому вікні додати назву для нашого товару, фото, ціни та все необхідну інформацію, та головне додати його до потрібної Вам коллекції, яку ми додавали раніше.

| Habip Minimum Active                                                                                                    | Duplicate | View Share - More actions -                                          |          |
|----------------------------------------------------------------------------------------------------|-----------|----------------------------------------------------------------------|----------|
| ILE TIA SETCILLS                                                                                                    |           | Product status                                                       |          |
| Ha6ip Minimum                                                                                                    |           |                                                                      |          |
| Description                                                                                                    | IL        | Active                                                               | •        |
| Paragraph ▼ B I U A ▼ E ▼ Ø 🗷 O ⊞ ▼ […                                                                                                    |           | SALES CHANNELS AND APPS                                              | Manage   |
| Набір Мілітит складається з:<br>- 2 контейнери з багаторазового харчового пластику<br>- 2 кришки для створення парникового ффекту<br>- 4 подиї насиня (рукола, крес-салат, гірчиця, люцерна)<br>- 4 лявні килимки<br>- 1 пульверізатор<br>- 1 посібник із вирощування з порадами щодо збирання врожаю                                                                                                    | EY A      | Online Store and Facebook     Google     Show 2 more                 | TT<br>TT |
| Vedia                                                                                                    | AID       | Insights<br>Insights will display when the p<br>has had recent sales | roduct   |
| OHONTE DE                                                                                                    | 0         | Product organization                                                 | HC       |
| TE EDCE                                                                                                    | TE        | Health & Beauty                                                      | ×        |
|                                                                                                    |           | Custom Type                                                          | remove   |
| and the second second se |           |                                                                      |          |

Рис 2.30. Додавання товару

Для того, щоб реалізувати товар на головній сторінці, треба знову натиснути «Add Section», обрати «Featured Product» та додати дані про наш товар.

| Featured product                   |
|------------------------------------|
| Subheading                         |
| O-ENTEY H                          |
| Product                            |
| [ Haɓip Minimum 🖻                  |
| Product                            |
| Change -                           |
| Show description and tabs          |
| Show section divider               |
| MEDIA                              |
| Learn more about media types       |
| Thumbnail position                 |
| Below media                        |
| Show thumbnail arrows              |
| Enable video looping               |
| Video style                        |
| Video without sound                |
| Video with sound will not autoplay |
| TRemove section                    |
|                                    |

Рис 2.31. Дані про товар

#### Створення блоку «Featured Product». Приклад коду:

```
<div id="ProductSection-{{ section.id }}"
data-section-id="{{ section.id }}"
data-section-type="product"
{% if settings.product_zoom_enable %}
data-image-zoom="true"
{% endif %}
{% if settings.inventory_enable %}
data-inventory="true"
{% endif %}
{% if settings.inventory_transfers_enable %}
data-incoming-inventory="true"
{% endif %}>
{% - render 'product-template-variables', product: product, current_variant: current_variant -%}

// Class="grid">

// Class="grid">

// Class="grid">

// Class="grid">

// Class="grid">

// Class="grid">

// Class="grid">

// Class="grid">

// Class="grid">

// Class="grid">

// Class="grid">

// Class="grid">

// Class="grid">

// Class="grid">

// Class="grid">

// Class="grid">

// Class="grid">

// Class="grid">

// Class="grid">

// Class="grid">

// Class="grid">

// Class="grid">

// Class="grid">

// Class="grid">

// Class="grid">

// Class="grid">

// Class="grid">

// Class="grid">

// Class="grid">

// Class="grid">

// Class="grid">

// Class="grid">

// Class="grid">

// Class="grid">

// Class="grid">

// Class="grid">

// Class="grid">

// Class="grid">

// Class="grid"

// Class="gr
```

```
thumbnail_position: section.settings.thumbnail_position,
   thumbnail_arrows: section.settings.thumbnail_arrows,
   video_looping: section.settings.enable_video_looping,
   video_style: section.settings.product_video_style
  -%}
</div>
<div class="grid__item medium-up--one-half">
 <div class="product-single__meta">
   {%- if section.settings.subtitle -%}
     <div class="larger-text">
       {{ section.settings.subtitle }}
     </div>
   {%- endif -%}
   {%- if settings.vendor_enable -%}
<div class="product-single_vendor">
    {%- assign vendor_handle = product.vendor | handleize -%}
       {{ collections[vendor_handle].title }}
         </a>
       {%- else -%}
         {{ product.vendor | link_to_vendor }}
       {%- endif -%}
     </div>
   {%- endif -%}
    <div class="h1 product-single__title">
     {%- unless product.empty? -%}
       {{ product.title }}
     {%- else -%}
     {{ 'home_page.onboarding.product_title' | t }}
{%- endunless -%}
    </div>
    {%- if settings.enable_product_reviews -%}
     {%- assign review_link = product.url | within: collection | append: '#Reviews-' | append: product.id
     <a href="{{ review_link }}" class="product-single__review-link">
       <span class="shopify-product-reviews-badge" data-id="{{ product.id }}"></span>
     \langle a \rangle
    {%- endif -%}
    {%- if settings.sku_enable -%}
     {%- if current_variant.sku -%}
       {{ current_variant.sku }}
{%- endif -%}
     {%- endif -%}
```

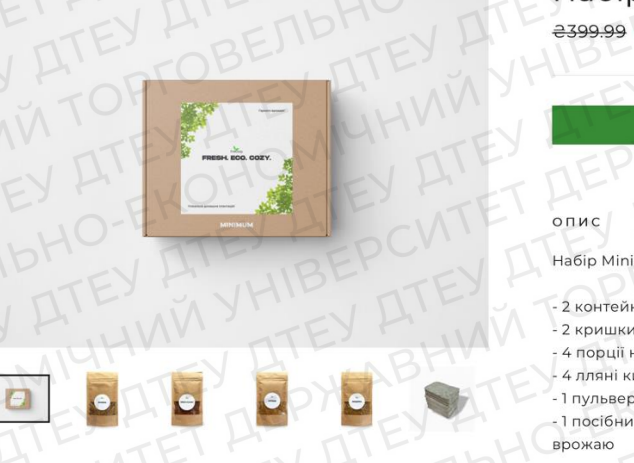

%}

| Набір <b>Міпі</b><br>=399.99 =299.99                  | EV BTOPTS                          |
|-------------------------------------------------------|------------------------------------|
| TEY H                                                 | Додати у кошик                     |
| LEPME                                                 | V ATE, EKO                         |
| опис                                                  |                                    |
| Набір Minimum склад                                   | дається з:                         |
| - 2 контейнери з бага                                 | торазового харчового пластику      |
| - 2 кришки для створ                                  | ення парникового ефекту            |
| - 4 порції насіння (ру                                | кола, крес-салат, гірчиця, люцерна |
| - 4 лляні килимки                                     |                                    |
| - 1 пульверізатор                                     |                                    |
| <ul> <li>- 1 посібник із вирощу<br/>врожаю</li> </ul> | /вання з порадами щодо збирання    |

#### Рис 2.32. Товар на головній сторінці нашого вебсайта

Створення «Featured collection». Приклад коду:

```
<div class="page-width">
      {%- if section.settings.title != blank -%}
        <div class="section-header">
           <h2 class="section-header_title">{{ section.settings.title }}</h2>
        </div>
      {% endif %}
      <div class="grid{% if section.settings.enable_gutter %} grid--small-gutters{%else%} grid--no-gutters{% endif</pre>
%}">
        {%- for block in section.blocks -%}
           {%- liquid
             assign collection = collections[block.settings.collection]
            case block.settings.size
               when 'square-small'
                assign grid item width = 'medium-up--one-quarter small--one-half collection--square-small'
               when 'wide'
                 assign grid_item_width = 'medium-up--one-half collection--wide
               when 'tall'
                 assign grid_item_width = 'medium-up--one-quarter small--one-half collection--tall'
               when 'square-large'
                assign grid_item_width = 'medium-up--one-half collection--square-large'
            endcase
            assign background_position = block.settings.focal_point
           -%}
                  render 'collection-grid-item',
                                                                                        grid_item_width: grid_item_width,
           {%-
                                                         collection:
                                                                        collection,
background_position: background_position -%}
        {%- endfor -%}
        {% if isEmpty %}
          <div class="page-width">
             <div class="grid">
               <div class="grid__item">
                 <div class="rte">
                  {{ 'home_page.onboarding.no_content' | t }}
                 </div>
               </div>
             </div>
           </div>
        {% endif %}
      </div>
    </div>
                                                                                                           - 50
           Ð
              Frecozy Website • Live
                                                        Home page
            Home page
                                                                                                       Featured collection
           Header and menus
                                                          головні коллекції
                                                                                                        Головні Коллекції
            Slideshow
                                                         Насіння Набори
                                                                                                       Collection 1
             FRESH. ECO. COZY
                                                                                                         🚹 Насіння ピ
```

```
G Add Slide
OVideo hero
                                                                                                                                                               Collection
Rich text
  GAdd block
                                                                                                                                                                        Change
E Featured product
                                                                                                                                                             Collection 2
G Featured product
Peatured product
                                                                                                                                                                🚹 Набори 🖻
Featured collection
                                                                                                                                                               Coll
Eading image hero
                                                                                                                                                                        Change
  Image
   CAdd Image
                                     Насіння «Соняшник» для
                                                                           Насіння «Редис» для
                                                                                                                  Насіння «Горох» для
                                                                                                                                                             Products per row
BiBlog posts
                                     мікрозелені
                                                                            мікрозелені
                                                                                                                  мікрозелені
FAQ
                                     від 230.00
                                                                            від 230.00
                                                                                                                  від 280.00
                                                                                                                                                             Show 'View all' link
   ≡ Frecozy що це?
                                                                                                                                                             Show section divider
   ≡ Ваш продукт екол
   ЕСкільки часу потрібно для зро...
                                                                                                                                                             THEME SETTINGS
   Add block
   me settings
                                                                                                                                                             T Rem
```

Рис 2.33. «Featured collection»

#### Створення «Fading Image Hero». Приклад коду:

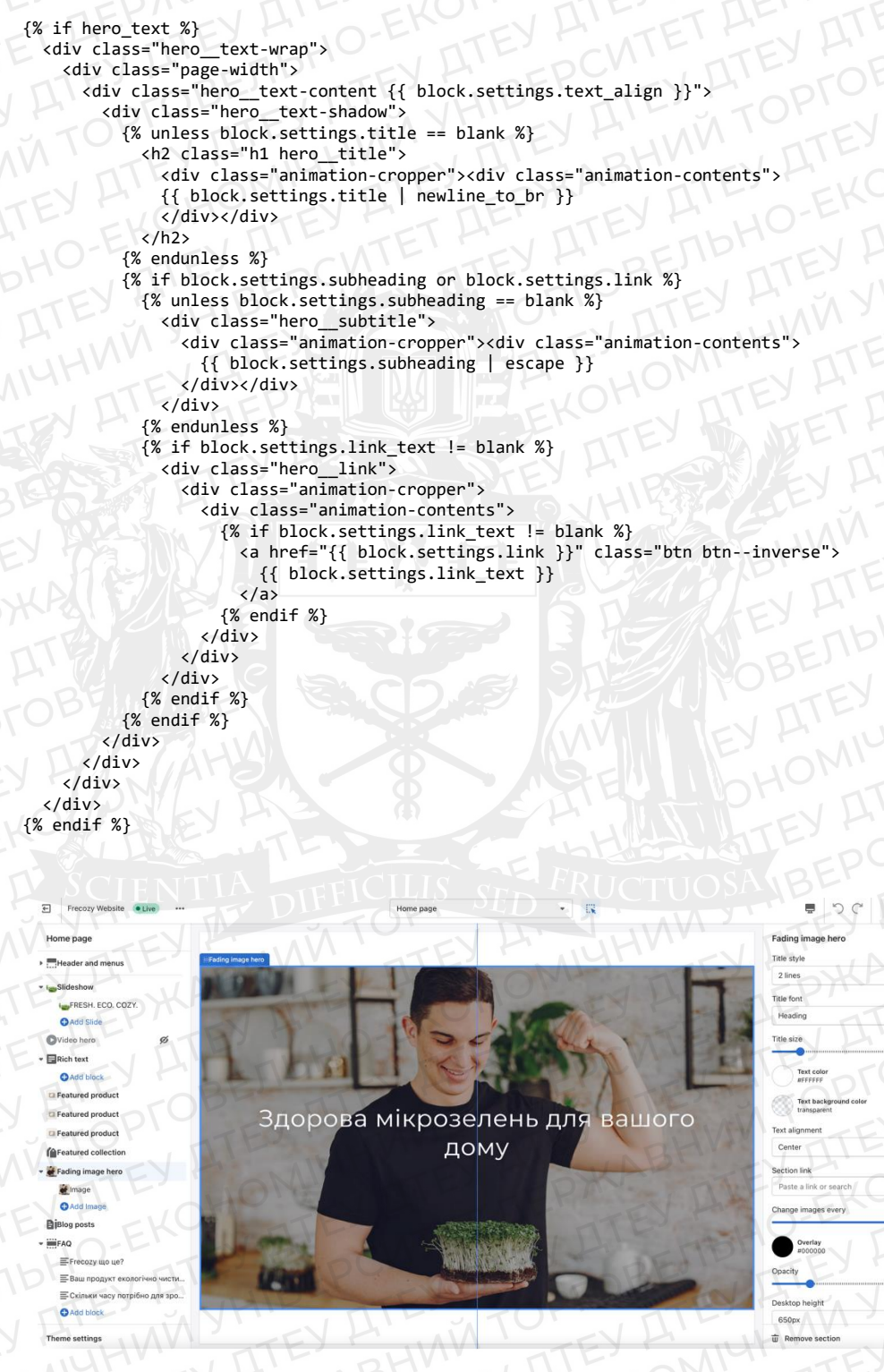

Рис 2.34. «Fading Image Hero»

Створення «Blog Posts». Приклад коду:

```
<h2 class="section-header__title">
```

```
{{ section.settings.title | escape }}
              {%- if section.settings.view_all -%}
                <a href="{{ blog.url }}" class="section-header_link">{{ 'blogs.article.view_all' | t }}</a>
                <div class="article__grid-meta">
                  {%- if section.settings.blog_show_date or article.tags.size > 0 or articles.comments_count > 0 -%}
                    <div class="article__date";</pre>
                       {%- if section.settings.blog_show_tags and article.tags.size > 0 -%}
{%- for tag in article.tags -%}
    {% if tag contains "_" %}{%- assign tag_starts_with = tag | slice: 0 -%}{% if
tag_starts_with == "_" %}{% if tag_count %}{%- assign tag_count = tag_count | minus: 1 | at_least: 0 -%}{% endif
%}{% continue %}{% endif %}{% endif %}
                           <a href="{{ blog.url }}/tagged/{{ tag | handle }}">{{ tag }}</a> &middot;
                         {%- endfor -%}
                       {%- endif -%}
                       {%- if section.settings.blog_show_comments and article.comments_count > 0 -%}
                         <a href="{{ article.url }}#comments">
                         {{ 'blogs.comments.with_count' | t: count: article.comments_count }}
</a> &middot;
                       {%- endif -%}
                      {%- if section.settings.blog_show_date -%}
                         {{ article.published_at | time_tag: format: 'month_day_year' }}
                       {%- endif -%}
                    </div>
                 {%- endif -%}
                  <a href="{{ article.url }}" class="article_title">{{ article.title }}</a>
                  {%- if section.settings.blog_show_author -%}
                    <div class="article_author">by {{ article.author }}</div>
                  {%- endif -%}
                </div>
             </div>
           {%- endfor -%}
         </div>
       {%- else -%}
         <div class="grid grid--uniform">
           {%- for i in (1..3) -%}
              <div class="grid__item medium-up--one-third" data-aos>
                <a href="#" class="article_grid-image"><div class="image-wrap">
                  {{ 'image' | placeholder_svg_tag: 'placeholder-svg' }}
                </div></a>
                <div class="article__grid-meta">
                  <a href="#" class="article__title">Example blog post</a>
                  {%- if section.settings.blog_show_author -%}
                    <div class="article__author">by John Doe</div>
                  {%- endif -%}
                </div>
              </div>
           {%- endfor -%}
         </div>
                  E Frecozy
                                                                                                        .
                   Home page
                                                                                                     Blog posts
                  Header and me
                                                                                                     Blog
                    FRESH. ECO. COZY
                                                          Наш Блог
                    Add Slid
                                                                                       Подивитись все
                                                                                                     Bi Blog &
                  OVideo hero
                  Rich text
                    O Add b
```

<sup>FAQ</sup> Рис 2.35. «Blog Posts» 44

Мікрозелень на

підвіконні

Мікрозелень: види.

властивості і як

правильно їх

вирощувати

Як зберігати

мікрозелень?

Post

Show tags

Show com

Show au

Show 'View all' button

.

Featured produc

C Featured product

C Featured product

Fading image hero

Image

Biog posts

БАQ Баш про Скільки Аdd bloc

Add Image

#### Створення «Newsletter». Приклад коду:

```
class="newsletter-section newsletter-{{ section.id }}{%
                                                                          if
                                                                               section.settings.color_background
    <div
settings.color_body_bg %} newsletter-section--with-divider{% endif %}">
      <div class="page-width text-center">
        {%- if section.settings.icon_enable -%}
          <span class="icon icon-email" role="presentation">
            <svg aria-hidden="true" focusable="false" role="presentation" class="icon icon-email" viewBox="0 0 64</pre>
64"><path d="M63 52H1V12h62zM1 12125.68 24h9.72L63 12M21.82 31.68L1.56 51.16m60.78.78L41.27 31.68"/></svg>
          </span>
        {%- endif -%}
        {%- if section.settings.title != blank -%}
          <h2 class="h3">{{ section.settings.title | escape }}</h2>
        {% endif %}
        {% if section.settings.text != blank %}
          <div class="rte">{{ section.settings.text }}</div>
        {% endif %}
        {%- render 'newsletter-form', section_id: section.id, snippet_context: 'section' -%}
      </div>
```

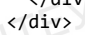

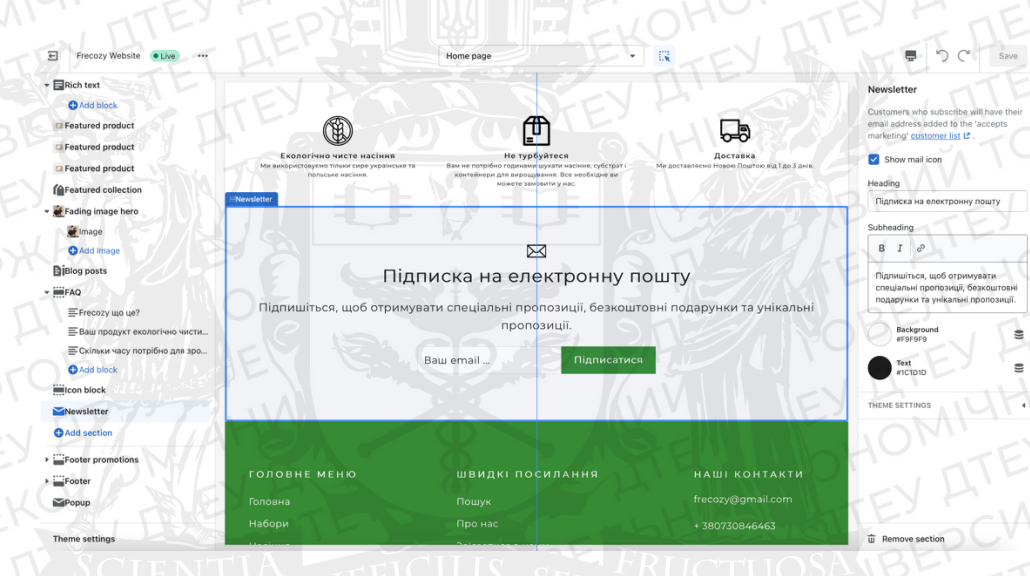

Рис 2.36. «Newsletter»

Створення «Footer Menu». Приклад коду:

<div class="page-width"> {%- if section.settings.title != blank -%} <header class="section-header"> <h2 class="section-header\_\_title"> {{ section.settings.title | escape }} {%- if section.settings.view\_all -%} <a href="{{ blog.url }}" class="secti</pre> </button> {%- for currency in form.available\_currencies -%} <li class="disclosure-list\_\_item {% if currency.iso\_code form.current\_currency.iso\_code %}disclosure-list\_item--current{% endif %}"> href="#" <a class="disclosure-list\_option" href="#" {% if currency.iso\_coc form.current\_currency.iso\_code %}aria-current="true"{% endif %} data-value="{{ currency.iso\_code }}" currency.iso code datadisclosure-option> {%- if section.settings.show\_currency\_flags -%} <span class="currency-flag currency-flag--small" data-flag="{{ currency.iso\_code</pre> }}" aria-hidden="true"></span> {%- endif -%} <span class="currency-options\_label currency-options\_label--inline"> {{ currency.iso\_code }} {%- if currency.symbol -%}{{ currency.symbol }}{%- endif

```
</span>
                          </a>
                        {%- endfor -%}
                     <input type="hidden" name="currency_code" value="{{ form.current_currency.iso_code }}" data-</pre>
disclosure-input>
                   </div>
                  </div>
                {%- endif -%}
              {%- endform -%}
             {%- endif -%}
            {%- if section.settings.show_payment_icons -%}
              {%- unless shop.enabled_payment_types == empty -%}
                        class="inline-list payment-icons
                <lu><lu><lu><lu><lu><lu><lu><l
                                                                  site-footer__bottom-block{%
                                                                                                 unless
{{ type | payment_type_svg_tag }}
                   {%- endfor -%}
                {%- endunless -%}
            {%- endif -%}
             <div class="footer_copyright site-footer_bottom-block">
              {%- if section.settings.show_copyright -%}
                <span>
                 © {{ 'now' | date: '%Y' }} {{ shop.name }}
                  {%- if section.settings.copyright_text != blank -%}
                   {{ section.settings.copyright_text }}
                 {%- endif -%}
                </span>
              {%- endif -%}
            </div>
           </div>
         </div>
       </footer>
```

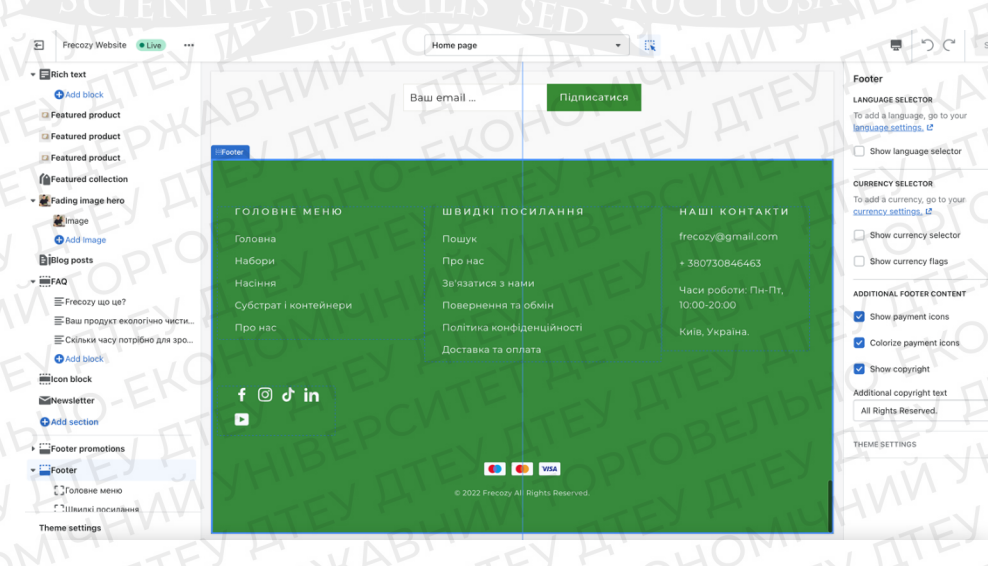

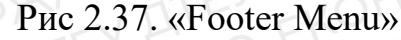

## 2.3. Підключення платіжної системи Fondy

Після закінчення наповнення нашого інтернет-магазину, наступним кроком я почав підкючати платіжну систему Fondy, для того щоб люди могли сплачувати за товар прямо на сайті.

У світі Ecommerce існує багато різних платіжних систем, одні із популярніших – це Stripe, Paypal, Shopify Payments але шкода, що вони не працюють на території України, тому наш вибір зупинився на українському аналогу Fondy.

Першим кроком нам потрібно було зареєструватися на їх вебсайті, та внести дані про наш вебсайт.

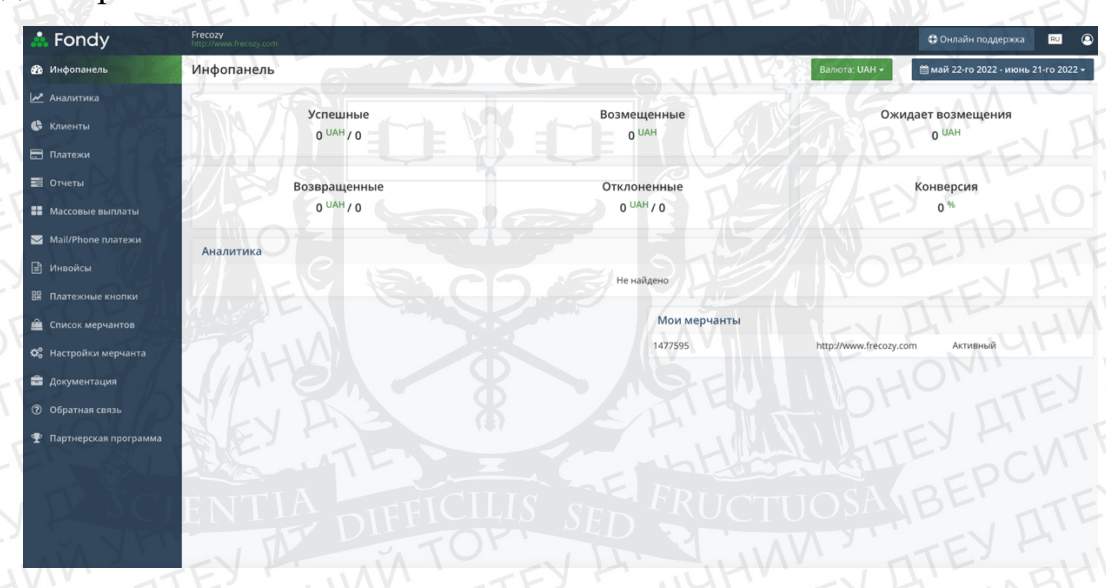

Рис 2.38. Робоче середовище Fondy

| Å Fondy                       | Frecozy<br>http://www.frecozy.com | P. OFEN                        | TEL TEL F                        | Онлайн поддержка во поддержка |
|-------------------------------|-----------------------------------|--------------------------------|----------------------------------|-------------------------------|
| 🔁 Инфопанель                  | Настройки мерчанта                | Технические Привилегии Дизайн  | Финансовые                       | EYTOP                         |
| 🛃 Аналитика                   | DE                                | © Общие                        |                                  |                               |
| 🕼 Клиенты                     | TOP-                              | THESIN                         |                                  | FOF                           |
| 🚍 Платежи                     | TF                                | логотип вашеи компании:        | тая запрузить логотин            | TEY                           |
| 📰 Отчеты                      | NILL                              | ID мерчанта:                   | 1477595                          |                               |
| Массовые выплаты              | EXTIN                             | Ключ платежа:                  | piMWz67U4L44DsEqZR9orPxa1H4VSwH3 | B LUOH                        |
| 🖂 Mail/Phone платежи          | 10HU                              | Кредитный ключ:                | OSIWhADxf5mi1YGNn1hgwbi0GpXlkZq0 | B                             |
| 🖹 Инвойсы                     | EKO.                              | Название мерчанта:             | Frecozy                          |                               |
| Платежные кнопки              | TFY                               | Сайт мерчанта:                 | http://www.frecozy.com           | ZEV H.                        |
| 🚊 Список мерчантов            | <b>D</b>                          | Почтовый адрес:                | HIP FORE NI                      | 1-14                          |
| <b>О</b> В Настройки мерчанта | 5.VH                              |                                |                                  |                               |
| 💼 Документация                |                                   | • Настройки платежной страницы |                                  |                               |
| ⑦ Обратная связь              |                                   | • Настройки e-mail             |                                  |                               |
| 🛫 Партнерская программа       | TEY M                             |                                | Сохранить изменения              |                               |
|                               | AL AE                             |                                | EKUTEY                           |                               |
| ATES                          | FT LL                             |                                |                                  |                               |
| LA' and                       | TE' T                             |                                |                                  |                               |
|                               | ATE                               |                                |                                  |                               |

Рис 2.39. Внесення даних про інтернет-магазин

Другим кроком потрібно надати податкові дані (Ідентифікаційний код, паспорт та інше), після розгляду документів, Ваш мерчант вже можна підключити до CMS Shopify та отримувати платежі.

| *  | Fondy                 | Frecozy<br>http://www.frecozy.com | EXMAN                                                           | TANK ANA TA            | Ф Онлайн поддержка во Сонта сама сама сама сама сама сама сама са |
|----|-----------------------|-----------------------------------|-----------------------------------------------------------------|------------------------|-------------------------------------------------------------------|
| æ  | Инфопанель            | Настройки мерчанта                | Технические Привилегии Дизайн                                   | Финансовые Активный    | TITE JON                                                          |
|    | Аналитика             |                                   | Месячный лимит вы                                               | INJAT LAP TEY          |                                                                   |
| ¢  | Клиенты               |                                   | 150 000                                                         |                        |                                                                   |
|    | Платежи               |                                   | Номер карты:                                                    | HE DIE abl             | TE, TE,                                                           |
|    | Отчеты                |                                   | Номер телефона:                                                 | 380730846463           | TENHOF                                                            |
| == | Массовые выплаты      |                                   |                                                                 | Сохранить изменения    | JHIP-                                                             |
|    | Mail/Phone платежи    |                                   |                                                                 | A TOF TITE             |                                                                   |
|    | Инвойсы               |                                   | • Финансовые настройки                                          |                        | 19.05.2021                                                        |
|    | Платежные кнопки      |                                   | • Расширенные настройки                                         |                        |                                                                   |
| â  | Список мерчантов      |                                   | • Документы                                                     |                        |                                                                   |
| ¢ŝ | Настройки мерчанта    |                                   | Обязательные для вашего типа регистраци                         | икомпании              | MET HINT                                                          |
| ÷  | Документация          |                                   | Скан ІПН, засвідчена підписом власника                          | пусто-                 | 8 +0 TE                                                           |
|    | Обратная связь        |                                   | іпн:                                                            | STEV CLOCKER           | I L I                                                             |
| Ŧ  | Партнерская программа |                                   | Скан паспорту (сторінки 1-5, також сторінка з актуальним місцем | 43856_43_LwDKaELp.jpeg | 2 +0                                                              |
|    | LAND IN THE           |                                   | реєстрації), засвідчені підписом<br>власника паспорту:          | 43856_43_5KrrXOnF.jpeg |                                                                   |
|    | TEY TY                |                                   | Дополнительные (не обязательно)                                 |                        |                                                                   |
|    | ·                     |                                   | Інші документи:                                                 | 43856_172_1dH6mcrH.jpg | 2 +0                                                              |
|    | DHE                   |                                   |                                                                 | 43856_172_eDUMnpsv.jpg |                                                                   |
|    | - The                 |                                   | New G                                                           |                        | -nbhu                                                             |

Рис 2.40. Внесення даних

Після підвердження облікового запису, проводимо підключення мерчанту до CMS Shopify. У налуштуваннях треба перейти до вкладки "Payments"

| Frecozy<br>frecozy.com L <sup>2</sup> | Third-party payment providers            |                                    |
|---------------------------------------|------------------------------------------|------------------------------------|
| Store details                         | Q Filter third-party payment providers   | Payment methods                    |
| Plan                                  | THUN, THE                                | BHM                                |
| S Billing                             | (for testing) Bogus Gateway              | P. D. TEY                          |
| O Users and permissions               | 2Checkout                                | VISA 🌔 🔤 💷 💷 🕕                     |
| Payments                              | Adyen                                    | VISA COMEX DECEMBRY LTD and 3 mon  |
| Checkout                              | Unavailable in your country              | ETIP                               |
| Shipping and delivery                 | Airpay<br>Unavailable in your country    | VISA 🜔 📶                           |
| Taxes and duties                      | Authorize net                            | ATEY                               |
| Locations                             | Unavailable in your country              | VISA O ACCESS DECOMP IS and 2 more |
| Gift cards                            | Bambora                                  | VISA 🛑 🔤 💷                         |
| Harkets                               | Unavenaure in your country               | HOUSEV                             |
| Sales channels                        | Braintree<br>Unavailable in your country | VISA 🌔 🏧 🤒 🚮 and 2 mor             |
| Comains                               | Cavan                                    | EXENCV                             |
| Rrand                                 | Unavailable in your country              |                                    |

Рис 2.41. Вкладка Payments

У пошуку знаходимо платіжну систему Fondy, та вносимо дані про Мерчант, а це «Merchant ID» та «Secret Key»

| Frecozy                 | Fondy payment gateway       |
|-------------------------|-----------------------------|
| Store details           | About Fondy payment gateway |
| e Plan                  | L' UHVU TIL                 |
| 5 Billing               | Account information         |
| 9 Users and permissions | Merchant ID                 |
| Payments                | 1477595                     |
| Checkout                | Secret Key                  |
| Shipping and delivery   | BEPART                      |
| Taxes and duties        |                             |
| Locations               | Visa Visa                   |
| Gift cards              | 2 💿 Mastercard              |
| Markets                 | 🛛 🜑 Maestro                 |
| Sales channels          |                             |
| Domains                 |                             |
| Brand                   | Discover                    |

Рис 2.42. Вносимо дані нашого мерчанта

Дані потрібно взяти на сторінці «Настройки Мерчанта» - «Технічні».

|    | Fondy                 | Frecozy<br>http://www.frecozy.com |                                                   | KAVALLARY A                         | Ф Онлайн поддержка в Поддержка |
|----|-----------------------|-----------------------------------|---------------------------------------------------|-------------------------------------|--------------------------------|
| æ  | Инфопанель            | Настройки мерчанта                | Технические Привилегии Дизайн                     | Финансовые                          |                                |
| 2  | Аналитика             |                                   | • Общие                                           |                                     |                                |
| ¢  |                       | KEY H                             | Логотип вашей компании:                           | Загрузить логотип                   |                                |
|    | Платежи               |                                   | ID мерчанта:                                      | 1477595                             | IN CVI T                       |
| 10 |                       | TENTIA                            |                                                   | L'ENGUIOSA 83                       | BLIFY                          |
| -  | Массовые выплаты      |                                   |                                                   |                                     |                                |
|    | Mail/Phone платежи    | TEY P                             |                                                   |                                     | DOHN                           |
|    | инвоисы               | ALL' BH                           | пазвание мерчанта.                                | Herozy                              | KAD' 11                        |
| ۵e | Список мерчантов      | DXAL                              | сайт мерчанта.                                    | nup.//www.necozy.com                | TEY H                          |
| •  | Настройки мерчанта    | TEY                               | Почтовыи адрес:                                   | V DIL ATEL                          | ALLEN                          |
| =  | Документация          | VAL                               | • Настройки платежной страницы                    |                                     |                                |
| ?  |                       | -OBE                              | Приоритет языка платежной страницы:               | Параметр API Jang                   | PITE                           |
| Ŧ  | Партнерская программа | PIUTE                             | Срок действия по умолчанию:                       | 36000                               | aty H'                         |
|    |                       | FEY ALL                           | Сохранять карту клиента на платежной<br>странице: |                                     |                                |
| þ  |                       | 1- OHO                            | Альтернативная валюта:                            | ONEP TY DIE                         |                                |
| 5  | ITE'                  | EKU                               | Ссылка на оферту:                                 | http://example.com/(lang)/offer.pdf | OTEY                           |

Рис 2.43. Дані для нашого мерчанту

Після успішного підключення, наші клієнти можуть оплатити онлайн на нашому сайті у розділі «Оформлення замовлення».

Отже, у 2 розділі ми створили макет інтернет-магазину, де визначили його основні корпоративні кольори, створили логотип, детально розглянули робоче

середовище CMS Shopify, привели велику кількість прикладів у вигляді знімків екрану, як створити інтернет-магазин, як налаштувати усі блоки, як наповнювати сайт та додавати товари, підключити до нього платіжну систему, щоб вже цей вебсайт міг приймати користувачів та виконувати свої функції.

# РОЗДІЛ З. ПЕРЕВІРКА ПРАЦЕЗДАТНОСТІ ТА ЕФЕКТИВНОСТІ ПРИЙНЯТИХ РІШЕННЬ

3.1. Аналіз та перевірка роботи інтернет-магазина

У цьому розділі у пункті 3.1 ми перевіримо працездатність нашего вебсайту. Першим кроком була перевірка всього вебсайту на наявність помилок та коду. Потім ми перевірили, чи працюють всі кнопки, відкриття усіх сторінок, додавання товара у корзину, оформленння замовлення та інше.

Другим кроком була перевірка швидкості вебсайту та загрузки його у різних умовах. Вебсайт показав чудову швидкість на різних девайсах та на різному доступу до мережі Інтернет.

Третім кроком було перевірено адаптивність інтернет-магазину під різні девайси (смартфон, планшет, ноутбук, ПК)

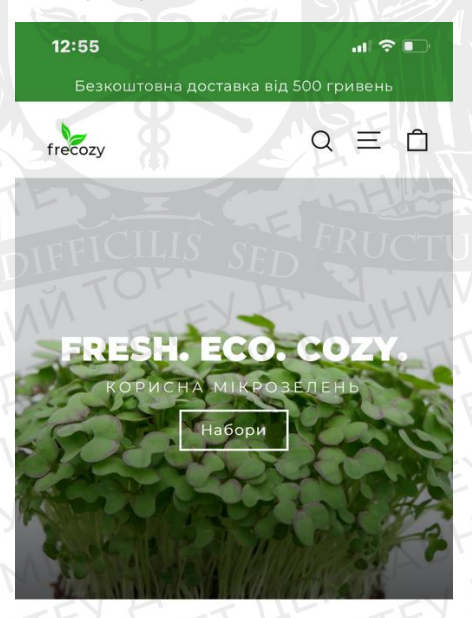

FRECOZY Ми створили унікальну домашню плантацію. Зробіть своє життя смачнішим і здоровішим.

Рис 3.1. Адаптивність на смартфоні

frecozy.com

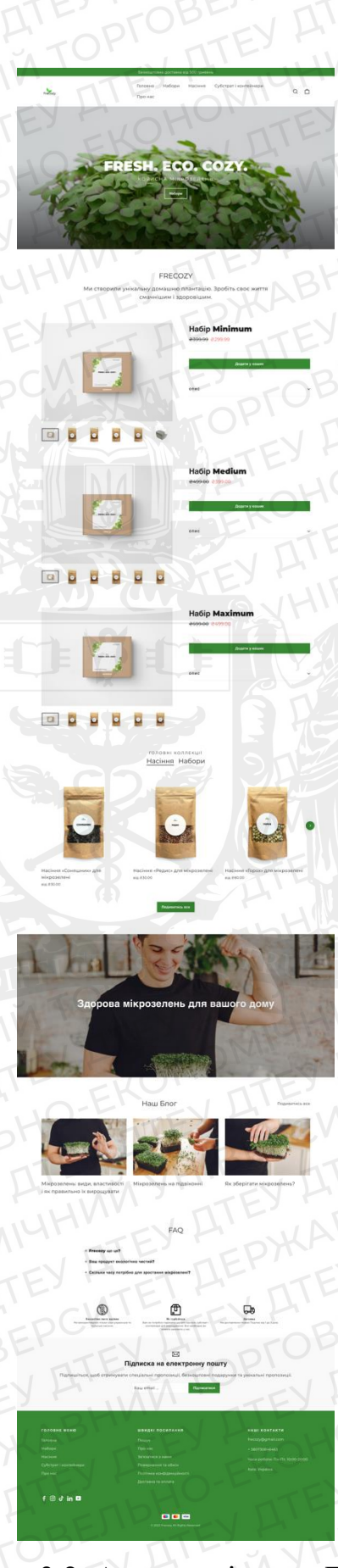

Рис 3.2. Адаптивність на ПК

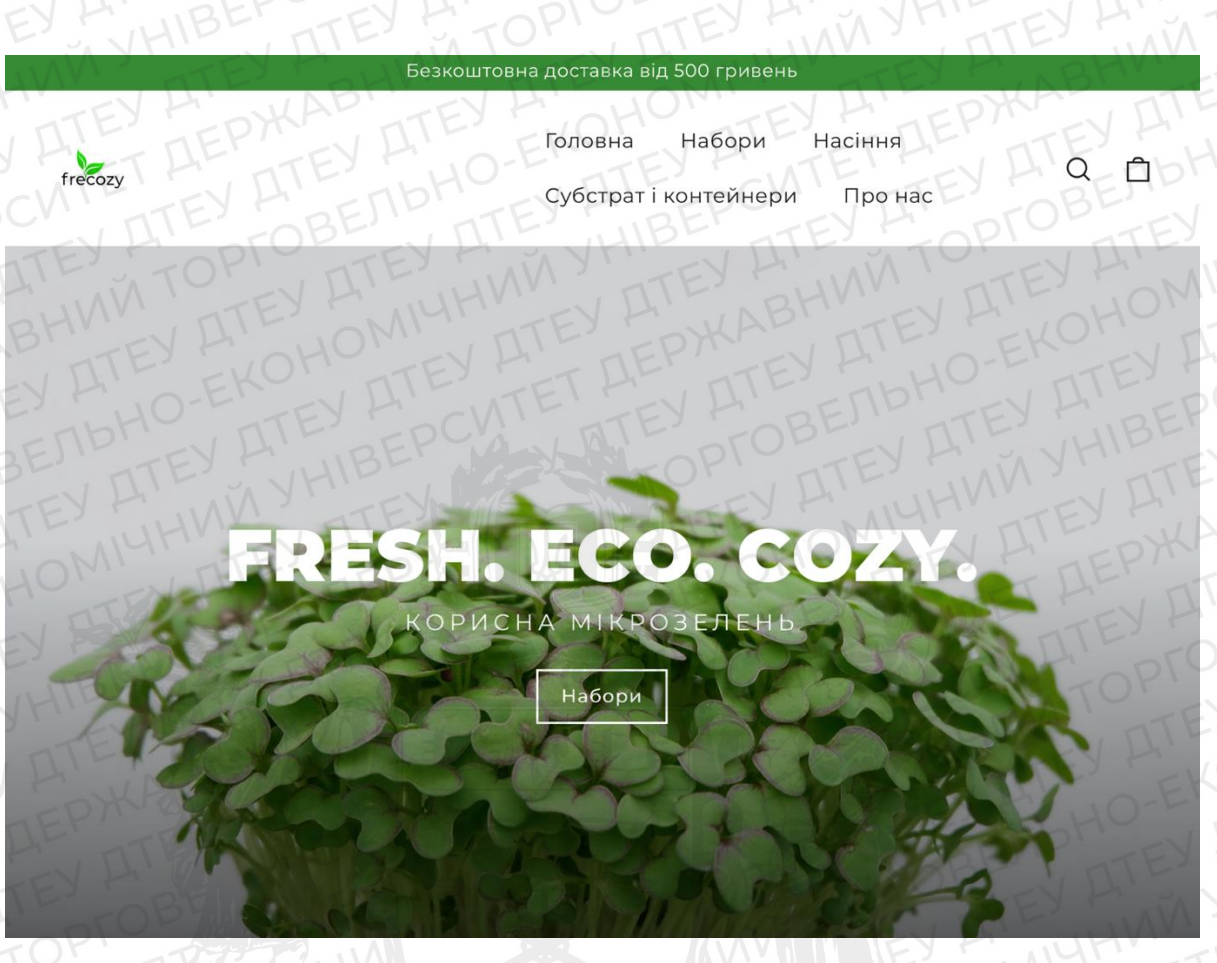

Рис 3.3. Адаптивність на планшеті

Такий вигляд має інтернет-магазин на різних девайсах.

# 3.2. Тестування прийому платежів

Останнім кроком у перевірки працездатності інтернет-магазину був тест прийому платежів від наших клієнтів. Для перевірки цього, була створена та запущена рекламна компанія для пошуку клієнтів та перевірки мерчанту. Після запуску реклами було зроблено 7 замовлень та успішно проведено 7 платежів.

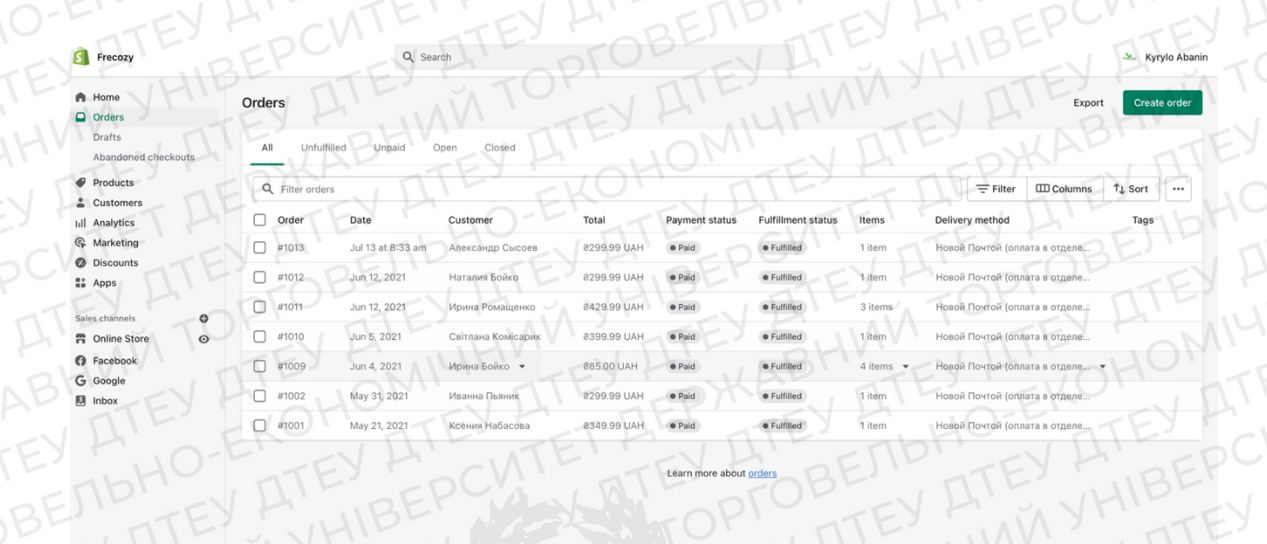

Рис 3.4. Отримання замовлень та перевірка мерчанту

Settings

У 3 розділі ми повність провели аналіз та працездатність нашого інетрнет-магазину. Вебсайт показав чудову швидкість та стабільну роботу.

Було проведено тестові платежі, які показали чудово працездатність нашого мерчанту та клієнти швидко зробили ці покупки. Не було виявлено жодних помилок у нашому інтернет-магазині.

Після перевірки працездатності нашого інтернет-магазину, 100% можна сказати, що він повністю готовий до запуску та повномасштабної роботи.

# висновки

У даній дипломній роботі було розроблено та створено проект на тему: "Розробка он-лайн магазина на платформі електронної комерції Shopify".

Було проведено детальний аналіз та обґрунтування актуальності теми, проведено аналіз особливостей платформи CMS Shopify та її інструментів та аналіз особливостей платіжної системи.

Дізнались, що таке Shopify POS-обладнання та як їм користуватись. Зроблена розробка UI дизайну бренду та макета магазину в Photoshop i Figma. Зроблена реалізація макета магазину на платформі CMS Shopify.

Підключено платіжну систему Fondy. Проведено аналіз і перевірка роботи інтернет-магазину. Проведено тестування прийому платежів.

У результаті точного виконання всіх етапів було розроблено інтернетмагазин на платформі CMS Shopify та перевірено його працездатність

# СПИСОК ВИКОРИСТАНИХ ДЖЕРЕЛ

1. Основи Shopify – <u>https://ru.ecomlife.pro/services/online-store</u>

2. Що таке Figma? - https://en.wikipedia.org/wiki/Figma\_(software)

3. Що таке Photoshop? - https://en.wikipedia.org/wiki/Adobe\_Photoshop

4. Що таке POS-обладнення?- <a href="https://www.shopify.com/pos/free-trial/discover?utm\_source=google&utm\_medium=cpc&utm\_campaign=RetailPOS+-+Brand+-+AMER+-+US+-">https://www.shopify.com/pos/free-trial/discover?utm\_source=google&utm\_medium=cpc&utm\_campaign=RetailPOS+-</a>+Brand+-+AMER+-+US+-

<u>+Brand&utm\_content=Best+POS+for+Small+Businesses&\_bt=569807008074&\_bk</u> <u>=shopify%20pos%20system&\_bm=p&\_bn=g&\_bg=104134469681&gclid=CjwKCA</u> <u>jwtcCVBhA0EiwAT1fY7yZLr\_PpFMxmRI\_1-</u>

yLKTTdBV\_hv8kmcFMi1UCI7dZaBgtdiUy7myRoCy30QAvD\_BwE&gclsrc=aw.d

<u>S</u>

5. Дані про CMS Shopify - <u>https://www.shopify.com/blog/what-is-shopify</u>

6. Що таке платіжна система Fondy? - <u>https://fondy.io</u>

7. Що таке Liquid та Ruby? <u>- https://www.fera.ai/blog/posts/understanding-the-</u> liquid-code-that-shopify-uses

8. Як підключити платіжну систему Fondy? - <u>https://fondy.ua/ru/connect/</u>

9. Переваги платіжної системи Fondy - <u>https://fondy.ua/ru/blog/9-reasons-to-</u> choose-fondy/

10. Переваги CMS Shopify - <u>https://naukovistudii.org.ua/43688/переваги-cms-</u> shopify/

11. Налаштування сайту на Shopify<u>- https://ain.ua/ru/2021/08/23/kak-sozdat-onlajn-magazin-na-shopify-i-nachat-prodavat-tovary-v-175-stranah-poshagovaya-instrukcziya/</u>

12. Обладнення для POS <u>- https://www.shopify.com/pos/hardware</u>

# додаток

```
<!doctype html>
<html class="no-js" lang="{{ request.locale.iso_code }}" dir="{{ settings.text_direction }}">
<head>
  <meta name="google-site-verification" content="9NakkNyM309HCzYR02GsNesuitERM9ivtzcSsFYy85k" />
  <meta name="facebook-domain-verification" content="z0cw2a6hym4b9lz5541yvrj7apoe3x" />
  <meta charset="utf-8">
  <meta http-equiv="X-UA-Compatible" content="IE=edge,chrome=1">
  <meta name="viewport" content="width=device-width,initial-scale=1">
  <meta name="theme-color" content="{{ settings.color_button }}">
  <link rel="canonical" href="{{ canonical_url }}">
  <link rel="preconnect" href="https://cdn.shopify.com">
  <link rel="preconnect" href="https://fonts.shopifycdn.com">
  <link rel="dns-prefetch" href="https://productreviews.shopifycdn.com">
  <link rel="dns-prefetch" href="https://ajax.googleapis.com">
  <link rel="dns-prefetch" href="https://maps.googleapis.com">
  <link rel="dns-prefetch" href="https://maps.gstatic.com">
  {%- if settings.favicon != blank -%}
    <link rel="shortcut icon" href="{{ settings.favicon | img_url: '32x32' }}" type="image/png" />
  {%- endif -%}
  {%- render 'seo-title' -%}
  {%- if page_description -%}
  <meta name="description" content="{{ page_description | escape }}">
  {%- endif -%}
  {%- render 'social-meta-tags' -%}
  {%- render 'font-face' -%}
  {{ 'theme.css' | asset_url | stylesheet_tag }}
  {%- render 'css-variables' -%}
  <script>
                                                                                              'js');
    document.documentElement.className = document.documentElement.className.replace('no-js',
    window.theme = window.theme || {};
    theme.routes = {
      home: "{{ routes.root_url }}",
      cart: "{{ routes.cart_url | append: '.js' }}",
      cartPage: "{{ routes.cart_url }}",
      cartAdd: "{{ routes.cart_add_url | append: '.js' }}",
      cartChange: "{{ routes.cart_change_url | append: '.js' }}"
    };
    theme.strings = {
      soldOut: {{ 'products.product.sold_out' | t | json }},
      unavailable: {{ 'products.product.unavailable' | t | json }},
      stockLabel: {{ 'products.product.stock_label' | t: count: '[count]' | json }},
```

```
57
```

willNotShipUntil: {{ 'products.product.will\_not\_ship\_until' | t: date: '[date]' | json }},
willBeInStockAfter: {{ 'products.product.will\_be\_in\_stock\_after' | t: date: '[date]' | json }},

```
waitingForStock: {{ 'products.product.waiting_for_stock' | t | json }},
  cartSavings: {{ 'cart.general.savings_html' | t: savings: '[savings]' | json }},
  cartEmpty: {{ 'cart.general.empty' | t | json }},
  cartTermsConfirmation: {{ 'cart.general.terms_confirm' | t | json }},
  searchCollections: {{ 'general.search.collections' | t | json }},
  searchPages: {{ 'general.search.pages' | t | json }},
  searchArticles: {{ 'general.search.articles' | t | json }}
};
theme.settings = {
  dynamicVariantsEnable: true,
  dynamicVariantType: {{ settings.variant_type | json }},
  cartType: {{ settings.cart_type | json }},
  isCustomerTemplate: {% if request.page_type contains 'customers/' %}true{% else %}false{% endif %},
  moneyFormat: {{ shop.money_format | json }},
  predictiveSearch: {{ settings.predictive_search_enabled }},
  predictiveSearchType: {{ settings.search_type | json }},
  inventoryThreshold: {{ settings.inventory_threshold }},
  quickView: {{ settings.quick_shop_enable }},
  themeName: 'Motion',
  themeVersion: "7.1.0"
```

```
};
</script>
```

```
{{ content_for_header }}
```

<script src="{{ 'vendor-scripts-v12.js' | asset\_url | split: '?' | first }}" defer="defer"></script>

{%- if shop.enabled\_currencies.size > 1 -%}

<link rel="preload" as="style" href="{{ 'currency-flags.css' | asset\_url | split: '?' | first }}" o
nload="this.onload=null;this.rel='stylesheet'">

<link rel="stylesheet" href="{{ 'currency-flags.css' | asset\_url | split: '?' | first }}">
{%- endif -%}

<script src="{{ 'theme.min.js' | asset\_url }}" defer="defer"></script>

{% capture cur %}{% include "booster-currency" %}{% endcapture %}{% unless cur contains "Liquid error" %}{{ cur
}}{% endunless %}

{% include 'bucks-cc' %}

{% render "rafp-render" %}

</head>

{% if settings.animate\_page\_transitions %}

<script type="text/javascript">window.setTimeout(function() { document.body.className += " loaded"; }
25);</script>

{% endif %}

<a class="in-page-link visually-hidden skip-link" href="#MainContent">{{
 'general.accessibility.skip\_to\_content' | t }}</a>

<div id="PageContainer" class="page-container">
<div class="transition-body">

{%- section 'header' -%}

```
<main class="main-content" id="MainContent">
{{ content_for_layout }}
</main>
```

{%- section 'footer-promotions' -%}
{%- section 'footer' -%}

</div> </div>

{% section 'newsletter-popup' %}

```
{%- liquid
  render 'video-modal'
  render 'photoswipe-template'
-%}
```

{{ '//cdn.shopify.com/s/files/1/0194/1736/6592/t/1/assets/booster-page-speed-optimizer.js?23' | script\_tag }}

```
{% include 'stamped-rewards-init' %}
```

{% include 'language-translate-by-uplinkly' %}
</body>
</html>

{% include 'etranslate-language-switch-control' %}
{% include 'etranslate-rtl' %}